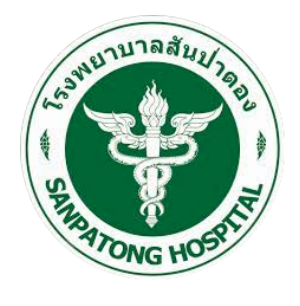

# คู่มือ Speedy Tele

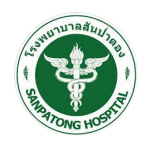

### สารบัญ

| 1                                    | ระบบ ระบบ Speedy Tele1               |                               |  |  |  |
|--------------------------------------|--------------------------------------|-------------------------------|--|--|--|
|                                      | 1.1 ระบบสำหรับผู้รับบริการเข้าใช้งาน |                               |  |  |  |
|                                      | 1.1.1                                | ข้อมูลผู้รับบริการ/ระบุอาการ6 |  |  |  |
|                                      | 1.1.2                                | รายการบุคลากร8                |  |  |  |
|                                      | 1.1.3                                | ตารางนัดหมาย                  |  |  |  |
| 1.2 คู่มือการใช้งานสำหรับเจ้าหน้าที่ |                                      | เรใช้งานสำหรับเจ้าหน้าที่     |  |  |  |
|                                      | 1.2.1                                | ผู้ป่วยที่รอรับบริการ         |  |  |  |
|                                      | 1.2.2                                | ประวัติการสนทนา               |  |  |  |
|                                      | 1.2.3                                | ตารางนัดหมาย                  |  |  |  |
|                                      | 1.2.4                                | ตั้งค่าวันที่ให้การปรึกษา     |  |  |  |
|                                      | 1.2.5                                | รายงาน                        |  |  |  |
|                                      | 1.3 คู่มือกา                         | เรใช้งานสำหรับผู้ดูแลระบบ     |  |  |  |
|                                      | 1.3.1                                | ข้อมูลผู้ใช้งานระบบ           |  |  |  |
|                                      | 1.3.2                                | ผู้ป่วยที่รอรับบริการ         |  |  |  |

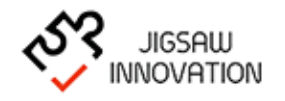

ก

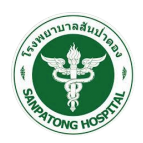

- 1.1 ระบบสำหรับผู้รับบริการเข้าใช้งาน

การเข้าสู่เว็บไซต์

การเข้าสู่เว็บไซต์สำหรับจัดการเนื้อหานั้น ผู้ใช้งานสามารถเข้าเว็บไซต์โดยใช้เว็บบราวเซอร์ อาทิเช่น Google Chrome, Internet Explorer, Microsoft Edge, Mozilla Firefox และ Safari เป็น ต้น โดยการกรอก URL สำหรับเข้าใช้งาน ดังนี้

https://speedy-cm.com/

ผู้ใช้งานทำการกรอก URL ที่ระบุ ซึ่งระบบจะแสดงหน้าจอ ดังรูป

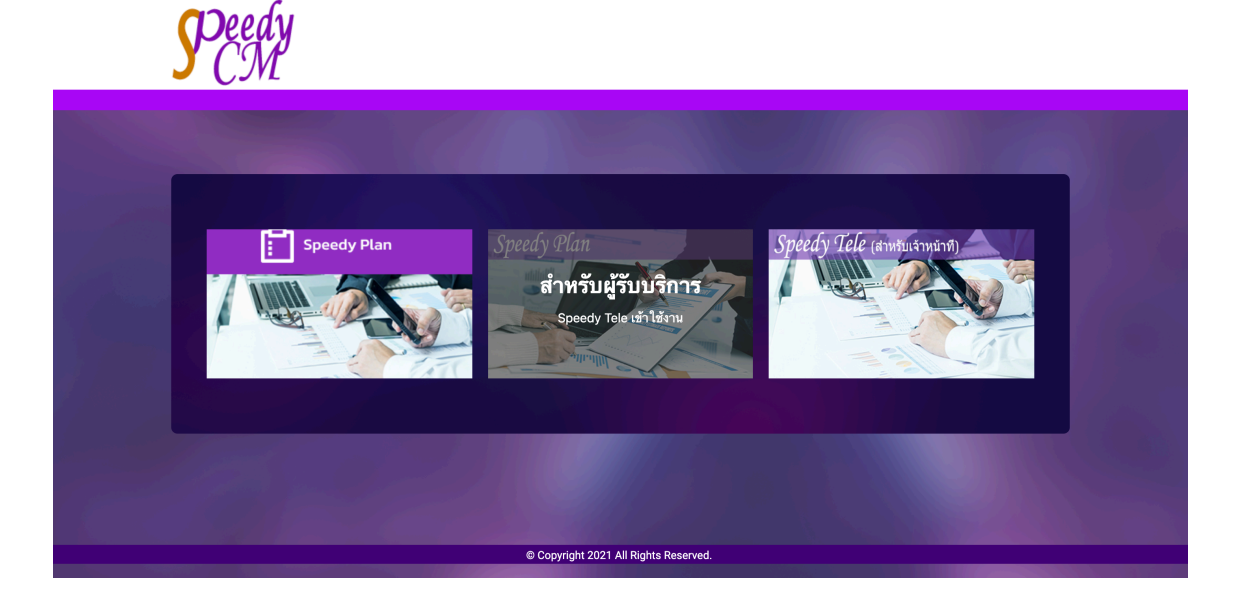

ผู้ใช้งานเลือกเมนู "สำหรับผู้รับบริการ Speedy Tele เข้าใช้งาน" ระบบจะแสดงหน้าจอ ดังรูป

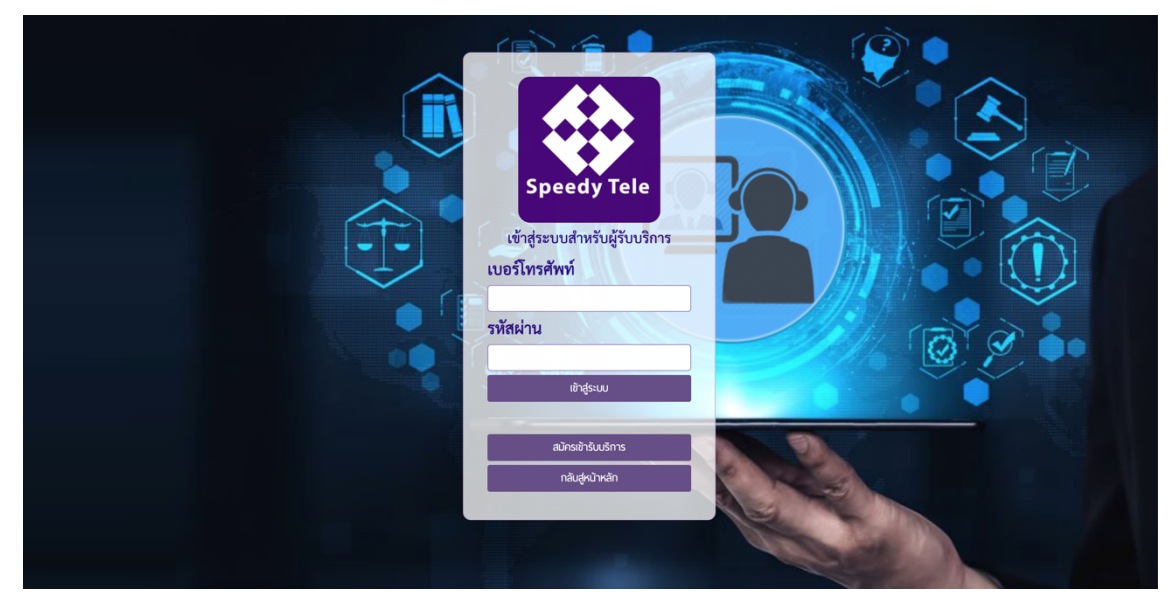

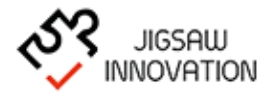

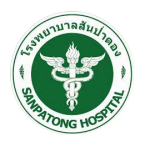

ในการ Log in เข้าสู่ระบบ ให้ผู้ใช้งานระบุข้อมูลดังต่อไปนี้

- 1) เบอร์โทรศัพท์
- 2) รหัสผ่าน
- กรณีที่ผู้ใช้งานกรอก เบอร์โทรศัพท์และรหัสผ่าน ไม่ถูกต้องระบบแจ้งเตือนให้ผู้ใช้งานทราบ และ กรอกข้อมูลอีกครั้งเพื่อเข้าใช้งานระบบ
- กรณีที่ผู้ใช้งานไม่สามารถเข้าระบบได้ ให้ผู้ใช้งานปุ่ม "สมัครเข้ารับบริการ" ระบบแสดงหน้าจอ สมัครเข้าบริการดังรูป

|                     | กรอกข้อมุ                                  | ุ่ลผู้ใช้งาน               |  |
|---------------------|--------------------------------------------|----------------------------|--|
| โรงพยาบาล*          | เลือกโรงพยาบาล                             | ~                          |  |
| คำนำหน้าชื่อ*       | เลือกคำนำหน้า 🗸 ชื่อ                       | นามสกุล                    |  |
| เพศ                 | 🔿 ชาย                                      | 🔿 หญิง                     |  |
| ວັน/ເດືອน/ປີເກົດ    |                                            | เบอร์โทรศัพท์ <sup>*</sup> |  |
| Line ID             |                                            | )                          |  |
| เลขประจำตัวประชาชน* |                                            |                            |  |
| ข้อตกลงและ          | ะเงื่อนไขการลงทะเบียน                      |                            |  |
| 🗌 ข้าพเจ้าย         | เอมรับข้อตกลงการใช้บริการ <u>แสดงเ</u> รื่ | <u>ข้อนไข</u>              |  |
|                     | ดกลง                                       | กลับหน้าเข้าสู่ระบบ        |  |

ผู้ใช้งานกรอกข้อมูลเพื่อสมัครเข้าใช้บริการประกอบไปด้วยข้อมูลดังนี้

โรงพยาบาล คำนำหน้าชื่อ ชื่อ - นามสกุล เพศ วัน/เดือน/ปีเกิด เบอร์โทรศัพท์ Line ID เลขประจำตัวประชาชน

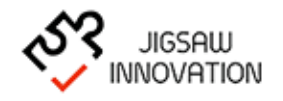

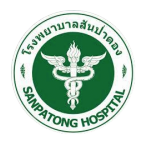

 กรณีกรอกข้อมูลเรียบร้อยให้กดปุ่ม "ตกลง" เพื่อบันทึกข้อมูลเข้าสู่ระบบ ระบบส่ง OTP ไป ยังเบอร์โทรศัพท์เพื่อให้ผู้ใช้งานยืนยันการสมัครอีกครั้งดังรูป

| กรอกข้อมูลยืนยัน OTP       |  |
|----------------------------|--|
| เบอร์โทรศัพท์              |  |
| 0826111055                 |  |
| <br>ขอ OTP อีกครั้ง        |  |
| Ref: ATANUL                |  |
| <u>2 2 7 3 1 5</u>         |  |
| กลับหน้าสมัครเข้ารับบริการ |  |

กรณีที่ต้องการกลับสู่หน้าหลักให้กดปุ่ม "กลับหน้าเข้าสู่ระบบ"

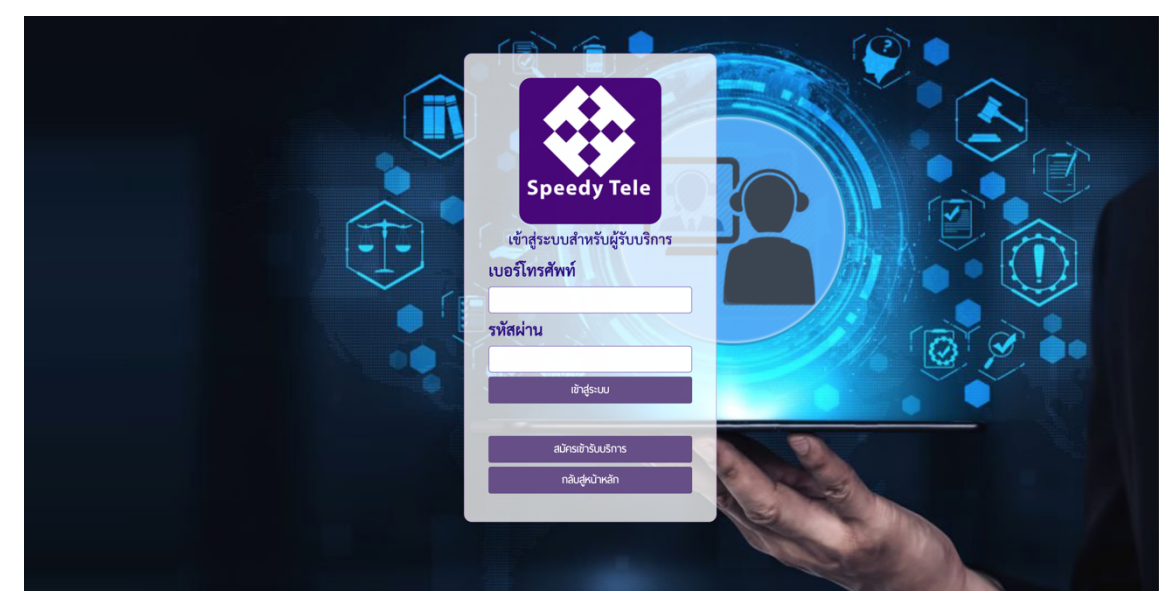

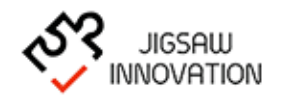

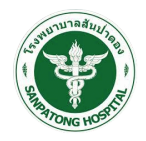

| ແຈ້ນເຕືອນ<br>ອ້ວຍູໄປ/ຣາຄັຟາ່ານ ໄມ່ຫຼາດ້ວນ |  |
|-------------------------------------------|--|
| สมัทรยังรับบริการ<br>กลับสู่หน้าหลัก      |  |
|                                           |  |

กรณีที่ผู้ใช้งานกรอก เบอร์โทรศัพท์และรหัสผ่านไม่ถูกต้องระบบแสดงหน้าจอหลักดังรูป

• กรณีที่ผู้ใช้งานกรอก เบอร์โทรศัพท์และรหัสผ่าน ถูกต้องระบบแสดงหน้าจอหลักดังรูป

|                                                         | ≡   | Speedy tele                                                                             |                                                                              | 🔒 วันพญา แก้วเทียน 🗸 |
|---------------------------------------------------------|-----|-----------------------------------------------------------------------------------------|------------------------------------------------------------------------------|----------------------|
| เมนูระบบ<br>ชัอนูลผู้รับบริการ/ระบุอา                   |     |                                                                                         | ູ່ນ້ອມູສຜູ້ປ່ວຍ                                                              |                      |
| <ul> <li>รายการบุกลากร</li> <li>สารางนัดหมาย</li> </ul> |     | ษง<br>เลขบัตรประจำไวประชาชน 157990004835<br>เพศะ หญิ่ง                                  | 4 <b>ชิด-บานสกุล</b> ะ วันพญา แก้วเทียน<br><b>วันได้ดบบิภัต</b> ะ 15/04/2528 |                      |
|                                                         |     | หมายเลขโกรศัพท์: 0826111055<br>แพ้ยา:                                                   | une: #<br>(snus:ondo:                                                        | E-mail:<br>KU18IKQ:  |
|                                                         | s:Ų | ວາກາຣປ່ວຍ<br>ວັນກໍຣະບຸດາກາຣ" [<br>ຣະບຸດາກາຣ"<br>ປຣະວັດໂອເປຣະດ້າດວິ<br>ປຣະວັດໂອເປຣະດາກາຣ |                                                                              |                      |
|                                                         |     |                                                                                         | นับทึกช้อมูล ยกเล็ก                                                          | 2                    |

ระบบแสดงหน้าจอหลักสำหรับผู้ใช้งาน ประกอบด้วยเมนูย่อยดังนี้

- ข้อมูลผู้รับบริการ/ระบุอาการ
- รายการบุคลากร
- ตารางนัดหมาย

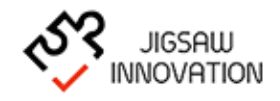

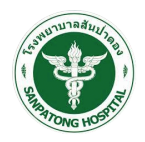

เมื่อผู้ใช้งานเข้าสู่ระบบ ระบบจะแสดงสัญลักษณ์เมนูในการจัดการเนื้อหาเว็บไซต์ ซึ่งผู้ใช้งาน สามารถแสดงหรือซ่อนคำอธิบายเมนูได้ โดยการกดปุ่ม " 🖃 "หนึ่งครั้ง โดยระบบจะแสดง ดังรูป

| Ξ | Speedy tele                                                          |                                                                                                    |                           | 🚯 วันพญา แก้วเทียน 🗸 |
|---|----------------------------------------------------------------------|----------------------------------------------------------------------------------------------------|---------------------------|----------------------|
|   | ชื่อแพทย์: สมชาย เจริญพัฒนา<br>อาการป่วย: อาการปวดท้อง จุกเสียด เหตุ | <b>แจ้งเดือนการบัดหมาย</b><br>วันที่นัด: 31/01/2565 เวลาที่นัด เริ่ม: 16:00<br>ผล: ขอนัดหมาย สถานะ: รอการยืนยันการนัดหมาย | นวถาที่นัด สิ้นสุด: 17:00 |                      |
|   |                                                                      | ູ່ນ້ອນູລຜູ້ປ່ວຍ                                                                                                    |                           |                      |
|   | HN:                                                                  |                                                                                                    |                           |                      |
|   | เลขบัตรประจำตัวประชาชน: 1579900048354                                | <b>ชื่อ-นามสกุล</b> : วันพญา แก้วเทียน                                                                                    |                           |                      |
|   | <b>เพร</b> ะ หญิง                                                    | <b>วัน/เดือน/ปีเกิด:</b> 15/04/2528                                                                                       |                           |                      |
|   | หมายเลขโกรศัพท์: 0826111055                                          | Line: #                                                                                                    | E-mail:                   |                      |
|   | แพ้ยา:                                                               | โรคประจำตัว:                                                                                                    | หมายเหตุ:                 |                      |
|   |                                                                      |                                                                                                    |                           |                      |

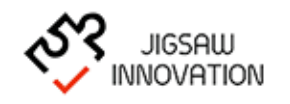

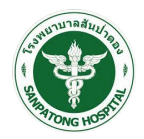

#### 1.1.1 ข้อมูลผู้รับบริการ/ระบุอาการ

เมนูนี้ใช้สำหรับแจ้งเตือนการนัดหมาย รายละเอียดข้อมูลอาการผู้ป่วยและแสดงประวัติผู้ป่วย เมื่อผู้ใช้งานเลือกเมนู "ข้อมูลผู้รับบริการ/ระบุอาการ" ระบบแสดงหน้าจอข้อมูลผู้รับบริการ/ระบุอาการ ดังรูป

|                                                                                            | $\equiv$ Speedy tele                                                                      |                                                 |                                                                             | 💰 วันพญา แก้วเทียน 🗸 |  |
|--------------------------------------------------------------------------------------------|-------------------------------------------------------------------------------------------|-------------------------------------------------|-----------------------------------------------------------------------------|----------------------|--|
| เมนูระบบ                                                                                   | แจ้งเดือนการนัดหมาย                                                                       |                                                 |                                                                             |                      |  |
| <ul> <li>ช้อมูลผู้รับบริการ/ระบุอา</li> <li>รายการบุคลากร</li> <li>ตารางนัดหมาย</li> </ul> | ชื่อแพทย์: สมชาย เจริญพัฒนา<br>อาการป่วย: อาการปวดท้อง จุกเสียด เ                         | วันที่นัด: 31/01/2565 เว<br>หตุผล: ขอนัดหมาย สเ | ลาที่นัด เริ่ม: 16:00 เวลาที่นัด สิ้นสุด: 17<br>าานะ: รอการยืนยันการนัดหมาย | 00                   |  |
|                                                                                            |                                                                                           |                                                 |                                                                             |                      |  |
|                                                                                            | HN:                                                                                       |                                                 |                                                                             |                      |  |
|                                                                                            | เลขบัตรประจำตัวประชาชน: 15799000483                                                       | 64 ชื่อ-นามสกุล: วั                             | นพญา แก้วเทียน                                                              |                      |  |
|                                                                                            | เพศ: หญิง                                                                                 | วัน/เดือน/ปีเกิด: 1                             | 5/04/2528                                                                   |                      |  |
|                                                                                            | หมายเลขโทรศัพท์: 0826111055                                                               | Line: #                                         |                                                                             | E-mail:              |  |
|                                                                                            | แพ้ยา:                                                                                    | โรกประจำตัว:                                    |                                                                             | หมายเหตุ:            |  |
|                                                                                            | ระบุอาการป่วย<br>วันท์ระบุอาการ*<br>ระบุอาการ<br>ประวัติโรคประจำต่ว<br>ประวัติโรคประจำการ |                                                 |                                                                             |                      |  |
|                                                                                            |                                                                                           |                                                 |                                                                             |                      |  |
|                                                                                            |                                                                                           | บันทึกซ้อมูล ยกเลิก                             |                                                                             |                      |  |
|                                                                                            | ประวัติอาการป่วย                                                                          |                                                 |                                                                             |                      |  |
|                                                                                            | ลำดับ วันทีระบุอาการ                                                                      |                                                 | ระบุอาการ                                                                   | จัดการ               |  |
|                                                                                            | 1 31 ม.ค. 2565 อาการป                                                                     | วดท้อง จุกเสียด                                 |                                                                             | 2                    |  |
|                                                                                            | « Previous 1 Next »                                                                       |                                                 |                                                                             |                      |  |

ระบบแสดงหน้าจอโดยมีรายละเอียดดังนี้

ส่วนของการแจ้งเตือนการนัดหมาย

ชื่อแพทย์ วันที่นัด เวลาที่นัด เริ่ม - สิ้นสุด อาการป่วย หมายเหตุ สถานะ

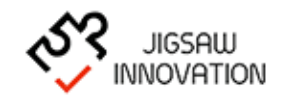

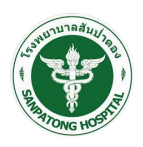

ส่วนของข้อมูลผู้ป่วย

วันที่ระบุอาการ

ระบุอาการ

ประวัติโรคประจำตัว

ประวัติแพ้ยาและอาหาร

ตารางประวัติการป่วย

ลำดับ

วันที่ระบุอาการ

จัดการ (แก้ไข/ลบ)

กรณีที่ผู้ใช้งานต้องการแก้ไขประวัติการป่วย ให้ผู้ใช้งานเลือกจัดการข้อมูลในส่วนของตาราง ประวัติการป่วย เลือก "🕝" เพื่อแก้ไขข้อมูลดังรูป

| ระบุอาการป่วย        |                       |
|----------------------|-----------------------|
| วันทีระบุอาการ*      | <b>31/01/2565</b>     |
| ระบุอาการ*           | อาการปวดท้อง จุกเสียด |
|                      |                       |
| ประวัติโรคประจำตัว   | ไม่มี                 |
| ประวัติแพ้ยาและอาหาร | ไม่มี                 |
|                      |                       |
|                      | บันทึกข้อมูล ยกเลิก   |

ระบบแสดงข้อมูลที่ผู้ใช้งานต้องการแก้ไข เมื่อผู้ใช้งานแก้ไขข้อมูลการป่วยเรียบร้อยแล้วเลือก กดปุ่ม "บันทึกข้อมูล" ระบบทำการแก้ไขและบันทึกข้อมูลลงในระบบ

กรณีที่ผู้ใช้งานต้องการลบประวัติการป่วย ให้ผู้ใช้งานเลือกจัดการข้อมูลในส่วนของตาราง ประวัติการป่วย เลือก "🖮 " เพื่อลบข้อมูลดังรูป เมื่อผู้ใช้เลือกลบระบบแสดงกล่องข้อความแจ้งเตือน กรณีที่ผู้ใช้งานต้องการลบข้อมูลให้กดปุ่ม "ตกลง" กรณีต้องการกลับหน้าจอก่อนหน้านี้กดปุ่ม "ยกเลิก"

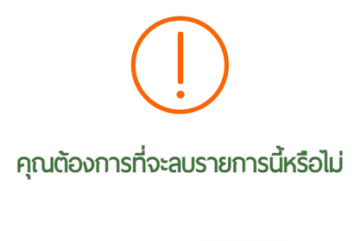

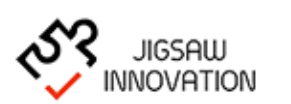

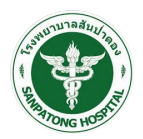

#### 1.1.2 รายการบุคลากร

เมนูนี้ใช้สำหรับแจ้งเตือนการนัดหมาย ค้นหารายการบุคลากร รายละเอียดตารางบุคลากร เมื่อ ผู้ใช้งานเลือกเมนู "รายการบุคลากร"ระบบแสดงหน้าจอรายการบุคลากรดังรูป

|                                                                                                    | $\equiv$ Speedy tele                      |                                                               |                                                                                                    | 💰 วันพญา แก้วเทียน 🗸 |
|----------------------------------------------------------------------------------------------------|-------------------------------------------|---------------------------------------------------------------|----------------------------------------------------------------------------------------------------|----------------------|
| IUUูระUU     ช่อนูลยู่รับบริการ/ระบุอา     ช่อนูลยู่รับบริการ/ระบุอา     ระบุการมูกลากร     mm ดารางนัดหมาย | ชื่อแพทย์: สมชาย เจริญพัฒนา<br>อาการป่วย: | <b>แจ้งเ</b> ผ้<br>วันที่นัด: 31/01/2565<br>เหตุผล: ขอนัดหมาย | <mark>ถือนการนัดหมาย</mark><br>เวลาที่นัด เริ่ม: 16:00 เวลาที่นัด สิ้นสุด: 17:0<br>สถานะ: รอการยืนยันการนัดหมาย | 0                    |
|                                                                                                    |                                           | รา<br>กัน<br>วิชาชิพ แล็อกปร<br>ช่อ-นามสกุล                   | เยการบุคลากร<br>มหาชับเลยุคลากร<br>เขมพบุคลากร v                                                                |                      |
|                                                                                                    | ลำดับ ชื่อ - นามสกุล                      | วิชาชีพ                                                       | หน่วยงาน                                                                                                    | จัดการ               |
|                                                                                                    | 1 สมชาย เจริญพัฒนา                        | นักกายภาพบ่าบัด                                               | โรงพยาบาลสันป่าตอง                                                                                              | <b></b>              |
|                                                                                                    | 2 ธนาสิทธิ์ วิจิตรฟพันธ์                  | แพทย์                                                         | โรงพยาบาลสันป่าตอง                                                                                              |                      |
|                                                                                                    | 3 วรรณี ศรีพรหม                           | นักกายภาพบ่าบัด                                               | โรงพยาบาลสันป่าตอง                                                                                              |                      |
|                                                                                                    | 4 นกาพร ปันโญปัน                          | นักกายภาพบ่ำบัด                                               | โรงพยาบาลสันป่าตอง                                                                                              |                      |
|                                                                                                    | 5 สุภานันท์ โพกะยะ                        | นักกายภาพบ่ำบัด                                               | โรงพยาบาลสันป่าตอง                                                                                              |                      |
|                                                                                                    | 6 สุหฤทัย เดชอูป                          | นักกายภาพบ่ำบัด                                               | โรงพยาบาลสันป่าตอง                                                                                              |                      |
|                                                                                                    | 7 สุจัตรา กมลธง                           | นักกายภาพบ่ำบัด                                               | โรงพยาบาลสันป่าตอง                                                                                              |                      |
|                                                                                                    | 8 ชนมภูมิ วิวัฒน์ชุตินันท์                | นักกายภาพบำบัด                                                | โรงพยาบาลสันป่าตอง                                                                                              |                      |
|                                                                                                    | « Previous 1 Next »                       |                                                               |                                                                                                    |                      |

ระบบแสดงหน้าจอโดยมีรายละเอียดดังนี้

ส่วนของการแจ้งเตือนการนัดหมาย ชื่อแพทย์ วันที่นัด เวลาที่นัด เริ่ม - สิ้นสุด อาการป่วย หมายเหตุ สถานะ ค้นหารายการบุคลากร (ผู้ใช้งานสามารถค้นหาข้อมูลบุคลากรได้) วิชาชีพ ชื่อ-นามสกุล ตารางข้อมูลบุคลากร

ลำดับ

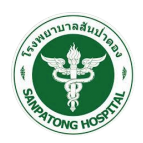

ชื่อ - สกุล

วิชาชีพ

หน่วยงาน

จัดการ

กรณีที่ผู้ใช้งานต้องการค้นหารายการบุคลากร ให้ผู้ใช้งานเลือกเมนูค้นหาดังรูป

|                | รายการบุคลา      | กร     |   |  |
|----------------|------------------|--------|---|--|
|                | ค้นหาข้อมูลบุคลา | กร     |   |  |
| วิชาชีพ        | นักกายภาพบำบัด   |        | ~ |  |
| ชื่อ-นามสกุล 🤇 |                  |        |   |  |
|                | ค้นหา            | ยกเลิก |   |  |

กรณีที่ผู้ใช้งานต้องการนัดหมาย ให้ผู้งานเลือกเมนูจัดการ "**⊞**" จากตารางตารางข้อมูล บุคลากร ระบบแสดงหน้าจอดังรูป

|                                                                                            | $\equiv$ Speedy tele                                                                                                    |                                                                                                    | 💰 วันพญา แก้วเทียน 🗸 |
|--------------------------------------------------------------------------------------------|----------------------------------------------------------------------------------------------------|----------------------------------------------------------------------------------------------------|----------------------|
| เมนูระบบ                                                                                   |                                                                                                    | แจ้งเดือนการนัดหมาย                                                                                                    |                      |
| <ul> <li>ช้อมูลผู้รับบริการ/ระบุอา</li> <li>รายการบุคลาคร</li> <li>ตารางนัดหมาย</li> </ul> | ชื่อแพทย์: สมชาย เจริญพัฒนา<br>อาการป่วย:                                                                               | วันที่นัด: 31/01/2565 เวลาที่นัด เริ่ม: 16:00 เวลาที่นัด สิ้นสุด: 17:00<br>เหตุผล: ขอนัดหมาย สถานะ: <mark>รอการยืนยันการนัดหมาย</mark> |                      |
|                                                                                            |                                                                                                    | เลือกวันนัดหมาย                                                                                                    |                      |
|                                                                                            | ชื่อแพทย์: สมชาย เจริญพัฒนา<br>ชื่อผู้รับบริการ: วันพญา แก้วเทียน                                                       |                                                                                                    |                      |
|                                                                                            | « มกราคม 2565<br>อา จ อ พ พฤศ                                                                                           | » ขอบัตหมาย<br><sup>ส</sup> < > วันนี้ 31 Uกราคม 2565 เดียน สัปตาง                                                                     | ห์ วัน               |
|                                                                                            | 26         27         28         29         30         31           2         3         4         5         6         7 | 1<br>8 วันซัมทร์                                                                                                    |                      |
|                                                                                            | 9 10 11 12 13 14<br>16 17 18 19 20 21                                                                                   | 15 ตกอหวัน<br>22 06                                                                                                    | _                    |
|                                                                                            | 23 24 25 26 27 28                                                                                                    | 29 07                                                                                                    |                      |
|                                                                                            | 30 31 1 2 3 4                                                                                                    | 5 08                                                                                                    |                      |
|                                                                                            | <ul> <li>วันที่สามารถขอนัดหมายได้</li> <li>วันที่ไม่สามารถขอนัดหมายได้</li> </ul>                                       | 09                                                                                                    |                      |
|                                                                                            | นัดหมายโดยแพทย์                                                                                                    | 10                                                                                                    |                      |
|                                                                                            | 🔲 นัดหมายโดยผู้รับบริการ                                                                                                | 11                                                                                                    | _                    |
|                                                                                            |                                                                                                    | 12                                                                                                    | _                    |
|                                                                                            |                                                                                                    | 13                                                                                                    | _                    |
|                                                                                            |                                                                                                    | 14                                                                                                    |                      |
|                                                                                            |                                                                                                    | 14                                                                                                    |                      |
|                                                                                            |                                                                                                    | 13                                                                                                    |                      |
|                                                                                            |                                                                                                    | 16 1000-1007                                                                                                    | -                    |
|                                                                                            |                                                                                                    | 1/                                                                                                    |                      |
|                                                                                            |                                                                                                    |                                                                                                    |                      |

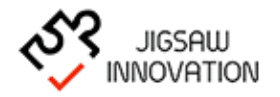

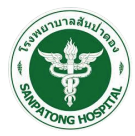

| จากนั้นให้ผู้งานเสี  | ลือกปุ่ม " <sup>ขอบัดหมาย</sup> " ระบบแสดงหน้าจอการนัดหมายดังรูป |   |
|----------------------|------------------------------------------------------------------|---|
| รายละเอียดการจอง     |                                                                  | × |
| เวลาเริ่มต้น-สิ้นสุด | 00:00 ถึง 00:00                                                  |   |
| ส่งด้วยช่องทาง       | SMS Email                                                        |   |
| หมายเหตุ             |                                                                  |   |
|                      | บันทึก ปิด                                                       |   |

ผู้ใช้งานกรอกข้อมูลการนัดหมายประกอบด้วยข้อมูลดังนี้

- เวลาเริ่มต้น สิ้นสุด
- O ส่งด้วยช่องทาง (SMS/E-mail หรือเลือกระบุทั้งสองช่องทาง)
- O หมายเหตุ

เมื่อผู้ใช้งานกรอกข้อมูลเรียบร้อยแล้วกดปุ่ม "บันทึก" เพื่อจองนัดหมายวันเวลาที่ระบุ ระบบ แจ้งเตือนผ่าน SMS หรือ E-mail และแสดงรายละเอียดการนัดหมายดังรูป

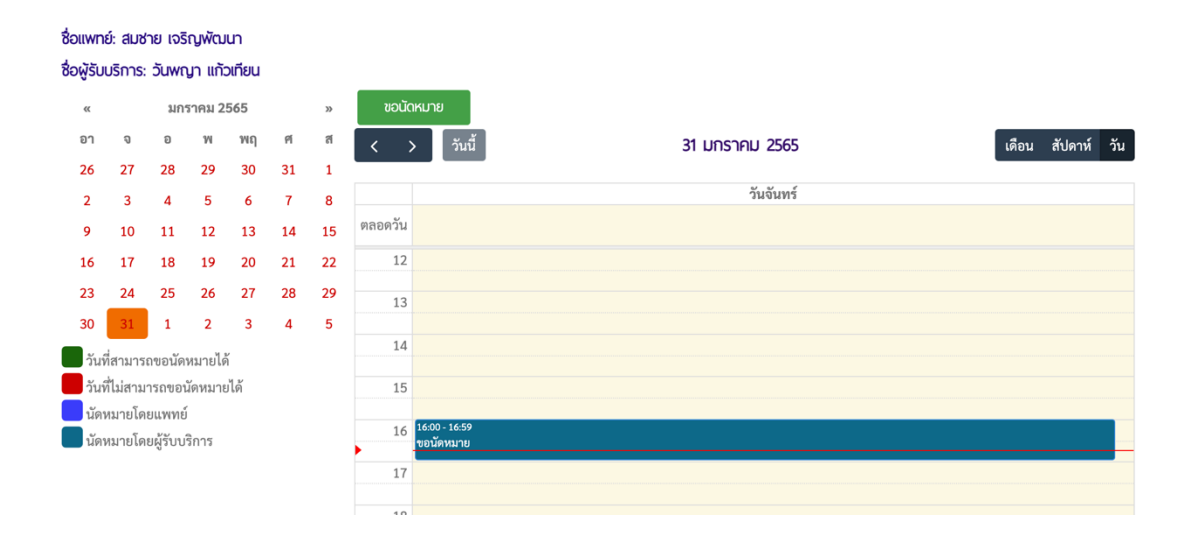

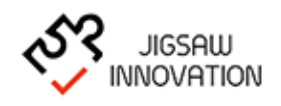

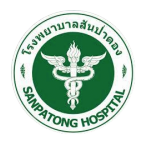

#### 1.1.3 ตารางนัดหมาย

เมนูนี้ใช้สำหรับแจ้งเตือนการนัดหมาย ค้นหารายการบุคลากร รายละเอียดตารางการนัดหมาย เมื่อผู้ใช้งานเลือกเมนู "ตารางนัดหมาย"ระบบแสดงหน้าจอตารางนัดหมายดังรูป

| เมนูระบบ                                                          | แจ้งเดือนการนัดหมาย                       |                                                                      |                                                                                                |  |  |  |  |  |  |
|-------------------------------------------------------------------|-------------------------------------------|----------------------------------------------------------------------|------------------------------------------------------------------------------------------------|--|--|--|--|--|--|
| ช้อมูลผู้รับบริการ/ระบุอา           เมื่อ           รายการบุคลากร | ชื่อแพทย์: สมชาย เจริญพัฒนา<br>อาการป่วย: | วันที่นัด: 31/01/2565<br>เหตุผล: ขอนัดหมาย                           | เวลาที่นัด เริ่ม: 16:00 เวลาที่นัด สิ้นสุด: 17:00<br>สถานะ: รอการยืนยันการนัดหมาย              |  |  |  |  |  |  |
| (การางนัดหมาย)                                                    | ชื่อแพทย์: สมชาย เจริญพัฒนา<br>อาการป่วย: | วันที่นัด: 31/01/2565<br>เหตุผล: # ทดสอบกรอกรายละเอียดการนัด<br>หมาย | เวลาที่นัด เริ่ม: 11:00 เวลาที่นัด สิ้นสุด: 12:00<br>สถานะ: <mark>รอการยืนยันการนัดหมาย</mark> |  |  |  |  |  |  |
|                                                                   | ตารางนัดหมาย                              |                                                                      |                                                                                                |  |  |  |  |  |  |
|                                                                   | กับกาชัญสมุกลากร<br>ชีก-เกมสกด            |                                                                      |                                                                                                |  |  |  |  |  |  |
|                                                                   |                                           | ň                                                                    | หา ยกเล็ก                                                                                      |  |  |  |  |  |  |
|                                                                   | ลำดับ ชื่อ - นามสกุล บุคลากร              | วันที่ เวลาเริ่มต้น-สิ้นสุด                                          | киланка                                                                                        |  |  |  |  |  |  |
|                                                                   | 1 สมชาย เจริญพัฒนา                        | 31 J.A. 2565 IDAN 16:00:00 - 17:00                                   | 00 ขอนัดหมาย                                                                                   |  |  |  |  |  |  |
|                                                                   | 2 สมชาย เจริญพัฒนา                        | 31 J.n. 2565 IDAN 11:00:00 - 12:00                                   | 00 # ทดสอบกรอกรายละเอียดการนัดหมาย                                                             |  |  |  |  |  |  |
|                                                                   | « Previous 1 Next »                       |                                                                      |                                                                                                |  |  |  |  |  |  |
|                                                                   |                                           |                                                                      |                                                                                                |  |  |  |  |  |  |

ระบบแสดงหน้าจอโดยมีรายละเอียดดังนี้

ส่วนของการแจ้งเตือนการนัดหมาย

ชื่อแพทย์

วันที่นัด

เวลาที่นัด เริ่ม - สิ้นสุด

อาการป่วย

หมายเหตุ

สถานะ

ส่วนการค้นหานัดหมาย

ชื่อ-นามสกุล (ค้นหาข้อมูลบุคลากร)

ส่วนตารางการนัดหมาย

ลำดับ

ชื่อ-นามสกุล บุคลากร

วันที่ เวลาที่เริ่มต้น - สิ้นสุด

หมายเหตุ

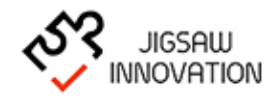

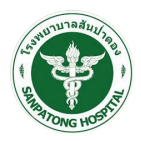

#### 1.2 คู่มือการใช้งานสำหรับเจ้าหน้าที่

การเข้าสู่เว็บไซต์

การเข้าสู่เว็บไซต์สำหรับจัดการเนื้อหานั้น ผู้ใช้งานสามารถเข้าเว็บไซต์โดยใช้เว็บบราวเซอร์ อาทิเช่น Google Chrome, Internet Explorer, Microsoft Edge, Mozilla Firefox และ Safari เป็น ต้น โดยการกรอก URL สำหรับเข้าใช้งาน ดังนี้

<text><text><image><image>

## ผู้ใช้งานเลือกเมนู "Speedy Tele " ระบบจะแสดงหน้าจอ ดังรูป

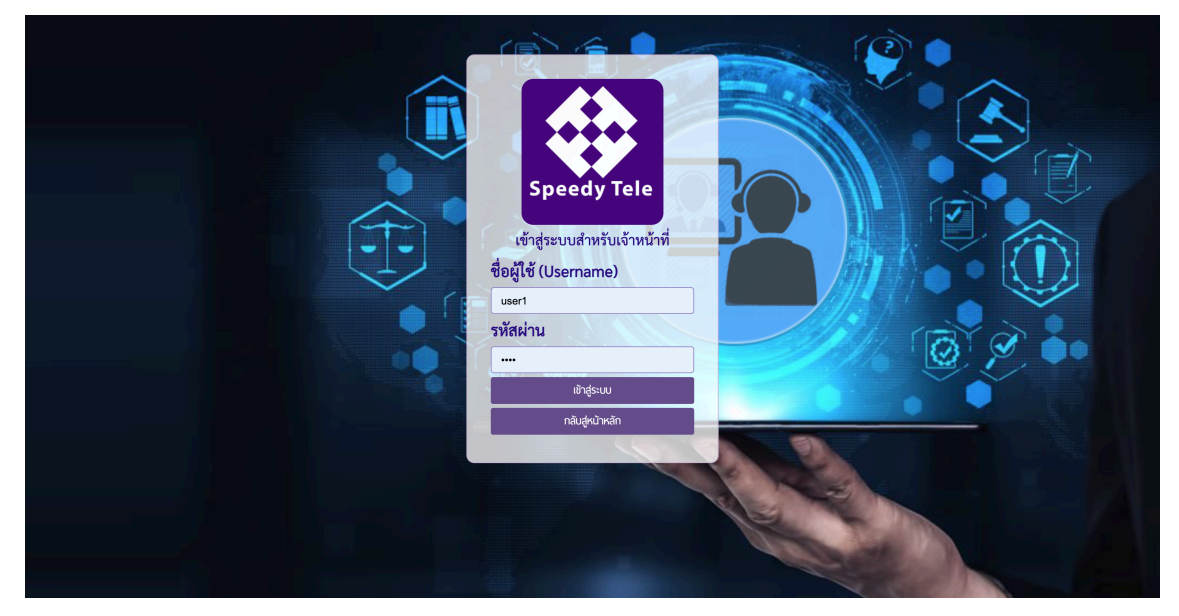

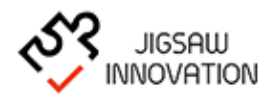

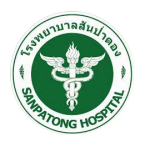

ในการ Log in เข้าสู่ระบบ ให้ผู้ใช้งานระบุข้อมูลดังต่อไปนี้

- 1) Uasername
- 2) Password
- กรณีที่ผู้ใช้งานกรอก UernameและPassword ไม่ถูกต้องระบบแจ้งเตือนให้ผู้ใช้งานทราบและ กรอกข้อมูลอีกครั้งเพื่อเข้าใช้งานระบบ

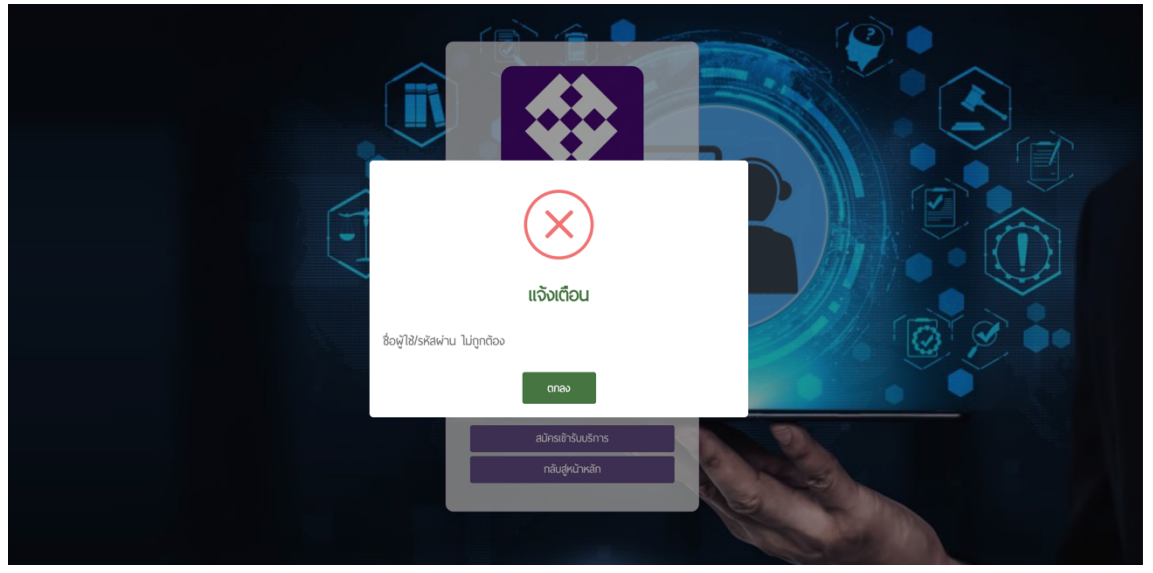

กรณีที่ต้องการกลับสู่หน้าหลักให้กดปุ่ม "กลับหน้าเข้าสู่ระบบ"

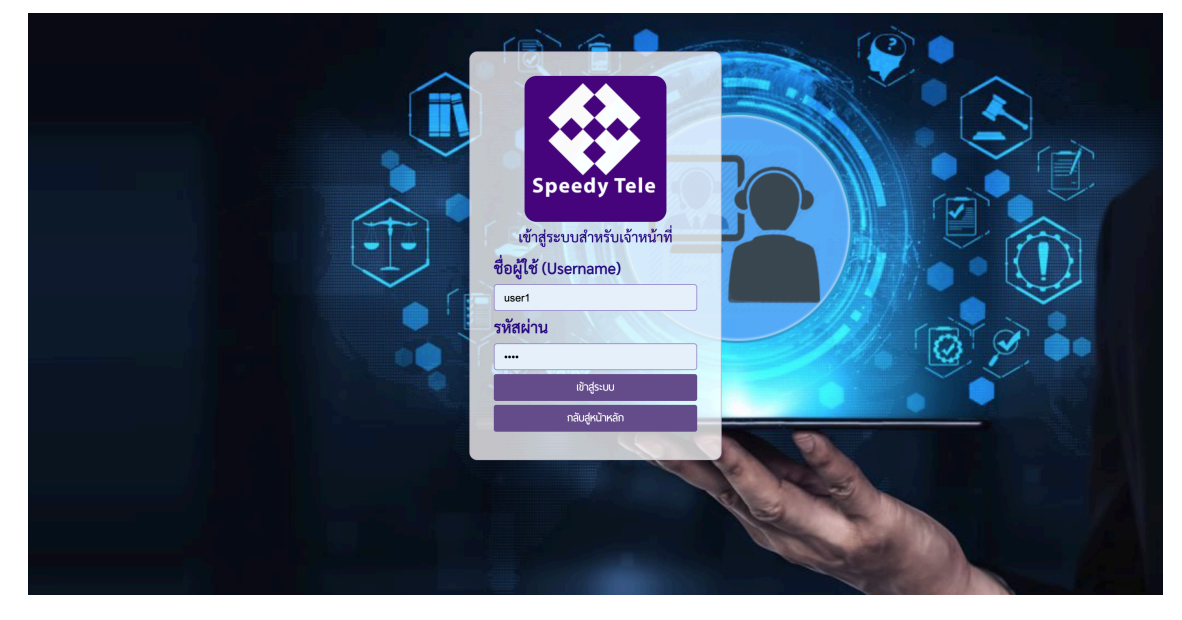

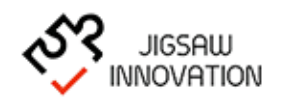

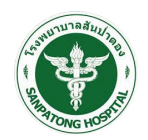

• กรณีที่ผู้ใช้งานกรอก เบอร์โทรศัพท์และรหัสผ่าน ถูกต้องระบบแสดงหน้าจอหลักดังรูป

|                                                                    | $\equiv$ Speedy tele                                           |                               |                                                                                                    |                                    | 🚵 สมขาย เจริญพัฒนา 🗸 |
|--------------------------------------------------------------------|----------------------------------------------------------------|-------------------------------|----------------------------------------------------------------------------------------------------|------------------------------------|----------------------|
| เมนูระบบ                                                           |                                                                |                               | แจ้งเตือนการนัดหมาย                                                                                             |                                    |                      |
| <ul> <li>ผู้ป่วยที่รอรับบริการ</li> <li>ประวัติการสนทนา</li> </ul> | ชื่อผู้รับบริการ: กฤษณะ ปัญญา<br>อาการป่วย: ปวดหลัง เดินไม่ได้ | วันที่นัด: 02/02<br>เหตุผล:   | 2565 เวลาที่นัด เริ่ม: 14:00<br>สถานะ: <mark>รอการยืนยันการนั</mark>                                            | เวลาที่นัด สิ้นสุด: 15:00<br>ดหมาย |                      |
| <ul> <li>สารางบัดหมาย</li> <li>สังก่าวันให้การปรีกษา</li> </ul>    | ชื่อผู้รับบริการ: กฤษณะ ปัญญา<br>อาการป่วย: ปวดหลัง เดินไม่ได้ | วันที่นัด: 02/02/<br>เหตุผล:  | 2565 เวลาที่นัด เริ่ม: 14:00<br>สถานะ: <mark>รอการยืนยันการนั</mark>                                            | เวลาที่นัด สิ้นสุด: 15:00<br>ดหมาย |                      |
| รายงาน                                                             |                                                                |                               | ผู้ป่วยที่รอรับบริการ                                                                                           |                                    |                      |
|                                                                    |                                                                | ชื่อ                          |                                                                                                    |                                    |                      |
|                                                                    |                                                                | นามสกุล                       |                                                                                                    |                                    |                      |
|                                                                    |                                                                | HN<br>Source instance         | เลือกโรงพยาบาล                                                                                                  | <b>*</b>                           |                      |
|                                                                    |                                                                | ช่วงเวลานัดหมาย               | ช่วงเวลาที่กำลังจะถึง                                                                                           | •                                  |                      |
|                                                                    |                                                                |                               | ค้นหา ยกเล็ก                                                                                                    |                                    |                      |
|                                                                    | วันที่ โรงพยาบาล                                               | HN ชื่อ-นามสกุล               | อาการป่วย                                                                                                    | วันที่นัดหมาย                      | จัดการ               |
|                                                                    | 2 ก.พ. 2565 โรงพยาบาลสันป่าตอง                                 | นายธนาสิทธิ์ วิจิตราพันธ์ ไข้ |                                                                                                    | 14 n.w. 2565 เวลา 17:00-18:00      |                      |
|                                                                    | 2 ก.พ. 2565 โรงพยาบาลสันป่าตอง                                 | นางสาวอรุณโรจน์ สุขอ่ำ ปวด    | ้อง ร้าวไปที่เอว                                                                                                | 2 n.w. 2565 เวลา 14:00-16:00       |                      |
|                                                                    | 2 ก.พ. 2565 โรงพยาบาลสันป่าตอง                                 | นางสาวอรุณโรจน์ สุขอ่ำ ปวด    | โอง ร้าวไปที่เอว                                                                                                | 2 n.w. 2565 เวลา 14:00-16:00       |                      |
|                                                                    | 2 ก.พ. 2565 โรงพยาบาลสันป่าตอง                                 | นางสาวอรุณโรจน์ สุขอ่ำ ปวด    | ้อง ร้าวไปที่เอว                                                                                                | 2 n.w. 2565 เวลา 14:00-16:00       |                      |
|                                                                    | 2 ก.พ. 2565 โรงพยาบาลสันป่าตอง                                 | นางสาวอรุณโรจน์ สุขอ่ำ ปวด    | ้อง ร้าวไปที่เอว                                                                                                | 2 n.w. 2565 12an 14:00-16:00       |                      |
|                                                                    | 2 ก.พ. 2565 โรงพยาบาลสันป่าตอง                                 | นายธนาสิทธิ์ วิจิตราพันธ์ ปวด | io                                                                                                    | 2 n.w. 2565 เวลา 14:00-15:00       |                      |
|                                                                    | 2 ก.พ. 2565 โรงพยาบาลสันป่าตอง                                 | นายธนาสิทธิ์ วิจิตราพันธ์ ปวด | ci                                                                                                    | 2 n.w. 2565 เวลา 14:00-15:00       |                      |
|                                                                    | 2 ก.พ. 2565 โรงพยาบาลสัมปาตอง                                  | นายธนาสิทธ์ วจตราพันธ์ ปวด    | -<br>-                                                                                                    | 2 n.w. 2565 เวลา 14:00-15:00       |                      |
|                                                                    | 2 n.w. 2565 Isowenunaauundoo                                   | นายธนาสทธ์ วจตราพนธ์ บวด      | -                                                                                                    | 2 n.w. 2565 iban 14:00-15:00       |                      |
|                                                                    | 2 n.w. 2565 โรงพยาบาลสับบาตอง                                  | นายธนาสุทธ์ วิจัตราพันธ์ ปวต  | in and the second second second second second second second second second second second second second second se | 2 n.w. 2565 (321 14:00-15:00       |                      |
|                                                                    | « Previous 1 Next »                                            |                               | _                                                                                                    |                                    |                      |
|                                                                    |                                                                |                               |                                                                                                    |                                    |                      |

ระบบแสดงหน้าจอหลักสำหรับผู้ใช้งาน ประกอบด้วยเมนูย่อยดังนี้

- ผู้ป่วยที่รอรับบริการ
- ประวัติการสนทนา
- ตารางนัดหมาย
- ตั้งค่าวันที่ให้การปรึกษา
- รายงาน

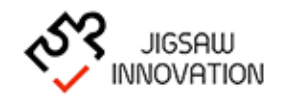

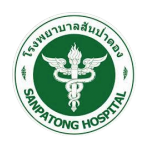

## 1.2.1 ผู้ป่วยที่รอรับบริการ

เมื่อผู้ใช้งานเลือกเมนู "ผู้ป่วยที่รอรับบริการ" ระบบแสดงหน้าจอดังรูป

|                                                                                                    | $\equiv$ Speedy tele                                                                                                    | 💰 สมชาย เจริญพัฒนา 🗸 |
|----------------------------------------------------------------------------------------------------|----------------------------------------------------------------------------------------------------|----------------------|
| LUUSะUU     (บัวยที่รอรับบริการ     (บระวิถึการสนทนท     (เป็) ตารางนัดหมาย     (เป้) ตั้งกำวันให้การปริกาภ | <b>แจ้งเดือนการนัดหมาย</b><br>ชื่อผู้รับบริการ: กฤษณะ ปัญญา วันที่นัด: 02/02/2565 เวลาที่นัด เริ่ม: 14:00 เวลาที่นัด สิ้มสุด: 15:00<br>อาการป่วย: ปวดหลัง เดินไม่ได้ เหตุผล: สถานะ: รอการขึ้นขันการนัดหมาย<br>ชื่อผู้รับบริการ: กฤษณะ ปัญญา วันที่นัด: 02/02/2565 เวลาที่นัด เริ่ม: 14:00 เวลาที่นัด สิ้นสุด: 15:00<br>อาการป่วย: ปวดหลัง เดินไม่ได้ เหตุผล:                                                                                                    |                      |
| dointoukinsusinun     dointoukinsusinun                                                                     | Normalian         Nature         Control contact memory           Bio         Bio         B | Xons                 |

ระบบแสดงหน้าจอโดยมีรายละเอียดดังนี้

ส่วนของการแจ้งเตือนการนัดหมาย

ชื่อแพทย์ วันที่นัด

เวลาที่นัด เริ่ม - สิ้นสุด

อาการป่วย

หมายเหตุ

สถานะ

ค้นหาผู้ป่วยที่รอรับการรักษา

ชื่อ

นามสกุล

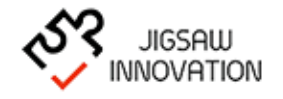

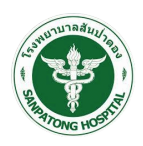

เลข HN

ช่วงเวลาที่นัดหมาย

ตารางข้อมูลผู้ป่วย

วันที่

โรงพยาบาล

เลขที่ HN

ชื่อ – นามสกุล

อาการป่วย

วันที่นัดหมาย

กรณีที่ผู้ใช้งานต้องการดูรายละเอียดการนัดหมายของผู้ป่วยรายบุคคล ให้ผู้งานเลือกเมนูจัดการ

" 🎟 " จากตารางตารางข้อมูลดังรูป

|                                                                  | $\equiv$ Speedy tele                                                                                                    | 💰 สมชาย เจริญพัฒนา 👻 |  |  |  |  |  |
|------------------------------------------------------------------|----------------------------------------------------------------------------------------------------|----------------------|--|--|--|--|--|
| เมนูระบบ                                                         | แจ้งเตือนการนัดหมาย                                                                                                    |                      |  |  |  |  |  |
| พู้ป่วยที่รอรับบริการ           ประวัติการสนทนา                  | ชื่อผู้รับบริการ: กฤษณะ ปัญญา วันที่นัด: 02/02/2565 เวลาที่นัด เริ่ม: 14:00 เวลาที่นัด สิ้นสุด: 15:00<br>อาการป่วย: ปวดหลัง เดินไม่ได้ เหตุผล: สถานะ: รอการยืนยันการนัดหมาย |                      |  |  |  |  |  |
| <ul> <li>ตารางนัดหมาย</li> <li>ตั้งค่าวันให้การปรึกษา</li> </ul> | ชื่อผู้รับบริการ: กฤษณะ ปัญญา วันที่นัด: 02/02/2565 เวลาที่นัด เริ่ม: 14:00 เวลาที่นัด สิ้นสุด: 15:00<br>อาการป่วย: ปวดหลัง เดินไม่ได้ เหตุผล: สถานะ: รอการยืนยันการนัดหมาย |                      |  |  |  |  |  |
| 🗈 รายงาน                                                         | เลือกวันนัดหมาย                                                                                                    |                      |  |  |  |  |  |
|                                                                  | ชื่อแพทย์: สมชาย เจริญพัฒนา<br>ชื่อผู้รับบริการ: ธนาสิทธิ์ วิจิตราพันธ์                                                                                                    |                      |  |  |  |  |  |
|                                                                  | < กุมภาพันธ์ 2565 » ขอบักหมาย<br>อา จ อ พ พฤ ศ ศ < > วันนี้ 2 กุมภาพันธ์ 2565 เดือน สัปส                                                                                    | จาห์ วัน             |  |  |  |  |  |
|                                                                  | 30 31 1 2 3 4 5                                                                                                    |                      |  |  |  |  |  |
|                                                                  | 13 14 15 16 17 18 19 RADATU                                                                                                    |                      |  |  |  |  |  |
|                                                                  | 20 21 22 23 24 25 26 06                                                                                                    |                      |  |  |  |  |  |
|                                                                  | 27 28 1 2 3 4 5                                                                                                    |                      |  |  |  |  |  |
|                                                                  | 6 7 8 9 10 11 12 08                                                                                                    |                      |  |  |  |  |  |
|                                                                  | วันที่สามารถของัดหมายได้                                                                                                    |                      |  |  |  |  |  |
|                                                                  | - การและกลางการเกิด<br>- มัคหมายโดยแพทย์                                                                                                    |                      |  |  |  |  |  |
|                                                                  | นัดหมายโดยผู้รับบริการ                                                                                                    |                      |  |  |  |  |  |
|                                                                  |                                                                                                    |                      |  |  |  |  |  |
|                                                                  | 12                                                                                                    |                      |  |  |  |  |  |
|                                                                  | 13                                                                                                    |                      |  |  |  |  |  |
|                                                                  | 14 1400-1459 1400-1459 1400-1459 1400-1459 1400-1459 1400-1459 1400-1459 1400-1459 1400-1459                                                                                | 59                   |  |  |  |  |  |
|                                                                  | 15                                                                                                    |                      |  |  |  |  |  |
|                                                                  | 16                                                                                                    |                      |  |  |  |  |  |
|                                                                  | 17                                                                                                    |                      |  |  |  |  |  |
|                                                                  |                                                                                                    |                      |  |  |  |  |  |
|                                                                  |                                                                                                    |                      |  |  |  |  |  |

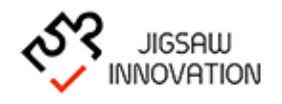

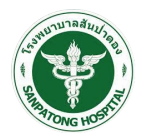

กรณีที่ผู้ใช้งานต้องการดู VDO Call ร่วมกับผู้ป่วยตามนัดหมายของให้ผู้ใช้งานเลือกเมนูจัดการ

" 🔜 " จากตารางตารางข้อมูลดังรูป

|                                                                    | ≡ Speedy tele 🔒 เมษาย เจริญหัด                                                                                                    | มนา 🗸 |
|--------------------------------------------------------------------|----------------------------------------------------------------------------------------------------|-------|
| เมนูระบบ                                                           | แจ้งเดือนการนัดหมาย                                                                                                    |       |
| <ul> <li>พู้ป่วยที่รอรับบริการ</li> <li>ประวัติการสนทนา</li> </ul> | ชื่อผู้รับบริการ: วันพญา แก้วเทียน วันที่นัค: 03/02/2565 เวลาที่นัค เริ่ม: 14:00 เวลาที่นัค สิ้นสุด: 15:00<br>อาการป่วย: ปวดตา เหตุผล: สถานะ: ยืนยันการนัคหมาย  |       |
| <ul> <li>ตารางนัดหมาย</li> <li>ดังค่าวันให้การปรึกษา</li> </ul>    |                                                                                                    |       |
| รายงาน                                                             | ារsdunu។<br>តូសក្តែអនីរមនីរូបនិកានៈ https://speedy-cm.com/tele/index.php/setting.conference/member video.call?id=c20ad4d76fe97759aa27a0c99bff6710&illness_id=14 |       |
|                                                                    | ส่งດ້ວຍຢ່ວຍການ:SMSEmail                                                                                                    |       |
|                                                                    | คลักฟอสมทบา                                                                                                    |       |
|                                                                    | Bounãu                                                                                                    |       |
|                                                                    |                                                                                                    |       |
|                                                                    |                                                                                                    |       |

ระบบแสดงหน้าจอการนัดหมาย พร้อมส่ง SMS เพื่อยืนยันการนัดหมายกับผู้ป่วยดังรูป

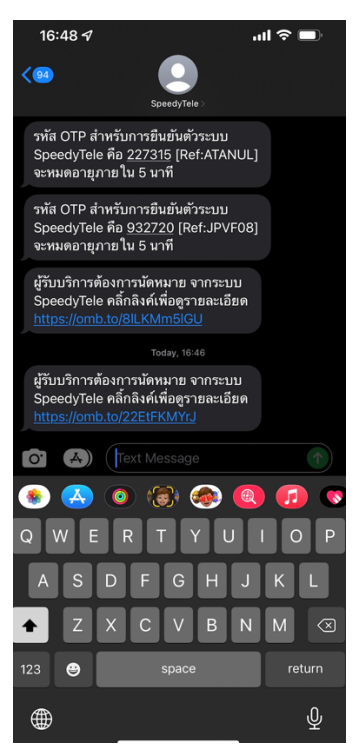

เมื่อผู้ใช้งานได้รับ SMS ให้ผู้ใช้งานคลิกลิ้งค์จาก SMS เพื่อยืนยันการนัดหมายอีกหนึ่งครั้งระบบ ส่งข้อมูลยืนยันการนัดหมายและแสดงหน้าจอดังรูป

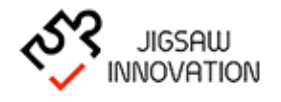

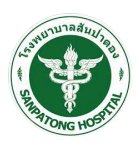

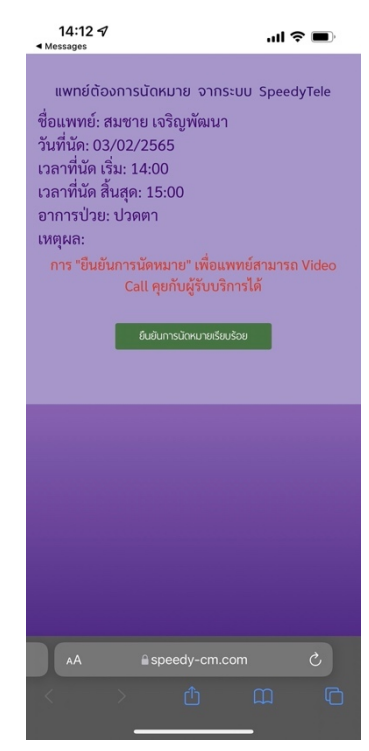

เมื่อผู้ใช้งานยืนยันการนัดหมาย ระบบบันทึกข้อมูลและส่ง SMS แจ้งเตือนไปยังผู้ป่วย

ที่ขอนัดหมายดังรูป

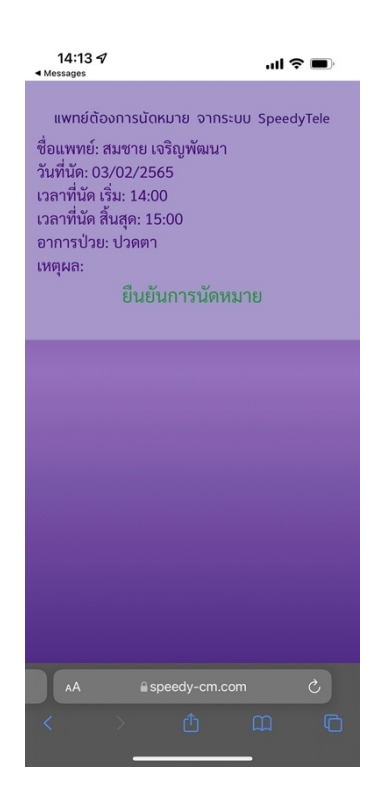

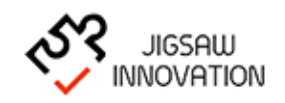

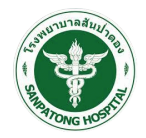

จากที่ได้ยืนยันการนัดหมายระบบสร้างลิ้งค์ห้องประชุมและแสดงให้ผู้ใช้งานดังรูป

|                                                           | E Speedy tele  δ πυστο ισδηγίαση -                                                                                                    |  |  |  |  |  |
|-----------------------------------------------------------|----------------------------------------------------------------------------------------------------|--|--|--|--|--|
| เมปูระบบ                                                  | <mark>แจ้งเดือนการบัดหมาย</mark><br>ซื่อผู้รับบริการ: วันพญา แก้วเทียน วันที่นัด: 03/02/2565 เวลาที่นัด เริ่ม: 14:00 เวลาที่นัด สิ้นสุด: 15:00<br>อาการป่วย: ปวดดา เหตุผล: สถานะ: ยืนยันการนัดหมาย |  |  |  |  |  |
| <ul> <li>ซ้งก่าวันให้การปรักษา</li> <li>รายงาน</li> </ul> | การสนทนา<br>องก์สำหรับผู้ชินธิการ: https://speedy-cm.com/tele/index.php/setting.conference/member_video_call?id=c20ad4d76fe97759aa27a0c99bff6710&illness_id=14                                     |  |  |  |  |  |
|                                                           | ສ່ນດ້ວຍອີດວາກາະ 🗆 SMS 🔅 Email<br>ອ່ນດັນກໍ                                                                                                    |  |  |  |  |  |
|                                                           | คลิ๊กฟ้ออนกมา<br>ยังนายัน                                                                                                    |  |  |  |  |  |
|                                                           |                                                                                                    |  |  |  |  |  |

ผู้ใช้งานเลือกช่องทางการแจ้งเตือนไปยังผู้ป่วยที่ขอนัดหมาย ระบบส่งข้อความผ่าน SMS หรือ Email เพื่อแจ้งเตือนดังรูป

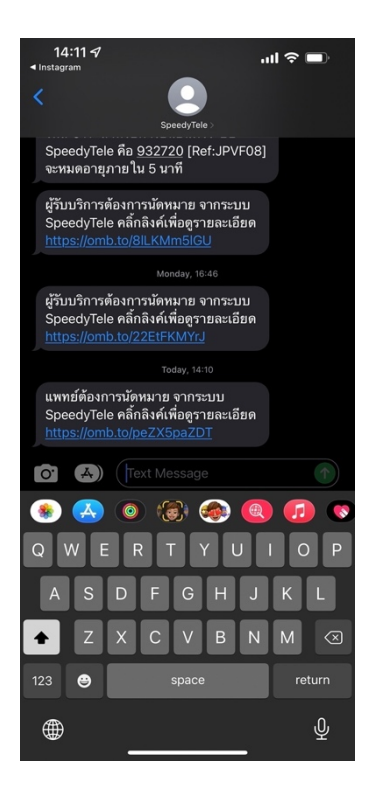

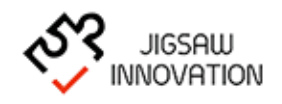

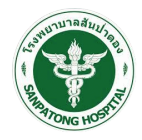

เมื่อผู้ป่วยที่ขอนัดหมายเลือกลิ้งค์ตามข้อความ SMS ที่ส่งระบบแสดงหน้าจอดังรูป

ผู้ใช้เลือกตารางนัดหมาย และเลือกปุ่ม "คลิกเพื่อสนทนา" ตามรูป

|                                                                                  | $\equiv$ Speedy tele                                     |                                                                                                    |                                                             | 🔒 สมชาย เจริญพัฒนา 🗸 |
|----------------------------------------------------------------------------------|----------------------------------------------------------|----------------------------------------------------------------------------------------------------|-------------------------------------------------------------|----------------------|
| เมบูระบบ<br>(1) ผู้ปัวยที่รอรับบริการ<br>(1) ประวัติการสมานก<br>(1) การางนัดหมาย | ชื่อผู้รับบริการ: วันพญา แก้วเทียน<br>อาการป่วย: ปวดตา เ | <mark>แจ้งเดือนการนัดหมาย</mark><br>วันที่นัด: 03/02/2565 เวลาที่นัด เ<br>หดุผล: สถานะ: ยีง             | )<br>รี่ม: 14:00 เวลาที่นัด สิ้นสูด: 15:00<br>ยันการนัดหมาย |                      |
| ถึงก่าวันให้การปริกษา                                                            |                                                          | การสนทนา                                                                                                |                                                             |                      |
|                                                                                  | ลิงก์สำหรับรูริเมริการ:<br>ส่งวัวยข้องทาง:               | thtps://speedy-cm.com/tele/index.php/setting_conference<br>SMS Email<br>doi:noi<br>newwoauuun<br>doundu | v/member_video_call?id=c20ad4d76fe97759aa27a0c99bff6        | /10&illness_id=14    |

## ระบบแสดงหน้าจอห้องสนทนาดังรูป

|                                                                                | $\equiv$ Speedy tele                                                                                                    | 💰 สมชาย เจริญพัฒนา 🗸                 |
|--------------------------------------------------------------------------------|----------------------------------------------------------------------------------------------------|--------------------------------------|
| ไม่บูระบบ<br>() ชุ่น้อยที่รอรัมบริการ<br>() ประวัติการสนทนา<br>() การางนัดหมาย | <b>แจ้งเดือนการนัดหมาย</b><br>ชื่อผู้รับบริการ: วันพญา แก้วเทียน วันที่นัด: 03/02/2565 เวลาที่นัด เวิ่ม: 14:00 เวลาที่นัด สิ้นสุด: 15:00<br>อาการป่วย: ปวดตา เหตุผล: สถานะ: ยืนยันการนัดหมาย                                                                                                    |                                      |
| ถึงก่าวันให้การปรักษา<br>โรายงาน                                               | การสนทนา                                                                                                    |                                      |
|                                                                                | ช้อมูลระบุอาการป้อย บันทึกการการแพกม์ บันทึกรูปภาพ บันทึกแบบประเมิน                                                                                                    | _                                    |
|                                                                                | Bits as Service         Interview         Interview | x<br>s<br>b<br>b<br>b<br>b<br>c<br>c |

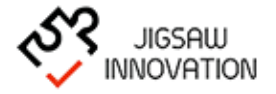

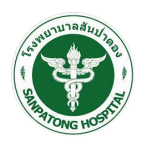

เมื่อจบการสนทนาเรียบร้อยแล้ว ผู้ใช้งานกรอกข้อมูลเกี่ยวกับผู้ป่วยดังนี้

- ข้อมูลระบุอาการป่วย
- O บันทึกทางการแพทย์
- O บึกทึกรูปภาพ
- O บันทึกแบบประเมิน

เมื่อผู้ใช้งานเลือกหน้าจอ"ข้อมูลระบุอาการ"ระบบแสดงข้อมูลอาการของผู้ป่วยตามหน้าจอดัง

| ູລູປ                                                                        |                                                                                                    |                     |                                                                                                    |                                                                                    |                                 |                |                      |
|-----------------------------------------------------------------------------|----------------------------------------------------------------------------------------------------|---------------------|----------------------------------------------------------------------------------------------------|------------------------------------------------------------------------------------|---------------------------------|----------------|----------------------|
|                                                                             | $\equiv$ Speedy tele                                                                                                    |                     |                                                                                                    |                                                                                    |                                 |                | 💰 สมชาย เจริญพัฒนา 🗸 |
| เมมูระบบ<br>๗ๅ งุ้ปวยก์รอร์เปริการ<br>๗ๅ งระวิธีการสมานา<br>๗ๅ การางปัดหมาย | ชื่อผู้รับบริการ: วันพญา แก้วเ<br>อาการป่วย: ปวดหา                                                                                                    | ทียน<br>เหตุผล:     | <b>แจ้งเตือนเ</b><br>วันที่นัค: 03/02/2565                                                                                                    | า <mark>ารบัดหมาย</mark><br>เวลาที่นัด เริ่ม: 14:00<br>สถานะ: ยืนยันการนัดหมาย     | เวลาที่นัด สิ้นสุด: 15:0(       | 0              |                      |
| <ul> <li>ดังค่าวันให้การปรึกษา</li> <li>รายงาน</li> </ul>                   |                                                                                                    |                     | การ                                                                                                    | สนทนา                                                                              | ข้อมูลระบุอาการป่วย             | 9              |                      |
|                                                                             |                                                                                                    | ข้อมูลระบุอาการป่วย | บันทึกทางการแพทย์                                                                                                    | บันทึกรูปภาพ                                                                       | วันที่ระบุอาการ                 | 2022-02-03     |                      |
|                                                                             | 8×8 、                                                                                                    | litsi as a Service  |                                                                                                    |                                                                                    | ระบุอาการ<br>ประวัติโรคประจำตัว | ปวดตา<br>ไม่มี |                      |
|                                                                             | € ence a<br>ence and<br>ence and<br>ence |                     | sodars.htmls-col<br>sodars.htmls-col<br>+ clocoryPE htmls-<br>- clocoryPE htmls-<br>- clocoryP                                                                                                    | <pre>- 'http://Sx8.vc/external_api.</pre>                                          | ประวัติแพ้ยาและอาหาร            | ไม่มี          |                      |
|                                                                             | 5 August<br>6 Way<br>1 Way<br>2 Way<br>2 Way<br>2 Way<br>2 Way<br>2 Way<br>2 Way                                                                                                    |                     | L Coustion 2007 Aproporti par<br>par<br>UMUT 2000 Avor<br>HORAL Ins<br>Norman<br>Norman | tely:<br>decements overrgselector(<br>1002,500,600,000,000,000,000,000,000,000,000 |                                 |                | Ũq                   |
|                                                                             |                                                                                                    | _                   | _                                                                                                    |                                                                                    |                                 |                |                      |

ระบบแสดงรายละเอียดเบื้องต้นที่ผู้ป่วยกรอกลักษณะอาการเบื้องต้นก่อนเข้ารับการปรึกษา

ประกอบด้วยรายละเอียดดังนี้ วันที่ระบุอาการ ระบุอาการ ประวัติโรคประจำตัว ประวัติแพ้ยาและอาหาร เมื่อผู้ใช้งานกรอกข้อมูลเรียบร้อยแล้วให้กดปุ่มปิด ระบบทำการบันทึกขอมูลลงสู่ระบบ

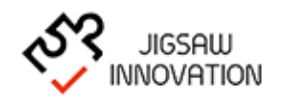

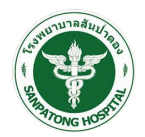

เมื่อผู้ใช้งานเลือกหน้าจอ"บันทึกการแพทย์"ระบบแสดงช่องให้ผู้ใช้งานกรอกข้อมูลรายละอียด

อาการตามรูป

|                        | $\equiv$ Speedy tele                                                                                                    | 🚯 สมชาย เจริญพัฒนา 🗸 |
|------------------------|----------------------------------------------------------------------------------------------------|----------------------|
| เมนูระบบ               | แจ้งเดือนการนัดหมาย                                                                                                    |                      |
| พู้ป่วยที่รอรับบริการ  | ซื่อผู้รับบริการ: วันพญา แก้วเทียน วันที่นัด 23/02/2565 เวลาที่นัด เริ่ม: 14:00 เวลาที่นัด ลิ้นสุด: 15:00                                                                                                    |                      |
| ประวัติการสนทนา        | อาการป่วย: ปวดตา เหตุผล: สถานะ: ยืนยันการนัดหมาย                                                                                                    |                      |
| ตารางนัดหมาย           |                                                                                                    |                      |
| ดั้งค่าวันให้การปรึกษา | msaunun                                                                                                    |                      |
| รายงาน                 | บันทึกทางการแพทย์                                                                                                    |                      |
|                        | ข้อมูลระบุอาการป่วย บันทึกตางการแพทย์ บันทึกรูปภาพ                                                                                                    |                      |
|                        | o in baiking                                                                                                    |                      |
|                        | 8x8 Jitsi as a Service สรุปกับธิกาสำคัญ*                                                                                                    |                      |
|                        | E free he is no has has has has not an an Blatte and Blatte free and an and an and an and an an and an an and an an and an an and an an an an an an an an an an an an an                                                                                                    |                      |
|                        | A DE A DE ANTRE A DE A DE A DE A DE A DE A DE A DE A                                                                                                    |                      |
|                        | Concist information     Concist information     C                                                                                                    | 6                    |
|                        | Q. Muna<br>Ø muname<br>Ø muname<br>Ø m |                      |
|                        | Menning     Menning     M                                                                                                    | 6                    |
|                        |                                                                                                    |                      |
|                        | Image     Indexes     Indexes     Indexes     Indexes     Indexes     Indexes     Indexes     Indexes     Indexes     Indexes                                                                                                    | เพิ่มยา              |
|                        | 2         Location         Image: A state in the and Responses multiple         Image: A state in the and Responses multiple           1         Image: A state in the and Responses multiple         Image: A state in the and Responses multiple         Image: A state in the and Responses multiple                                                                                                    | ຈຳນວນ 🛍              |
|                        |                                                                                                    |                      |
|                        |                                                                                                    | ານ້ອມູລ              |
|                        |                                                                                                    | Ua                   |
|                        |                                                                                                    |                      |
|                        |                                                                                                    |                      |

หน้าจอบันทึกทางการแพทย์ประกอบด้วยข้อมูลดังนี้

- อาการสำคัญ
- สรุปคำปรึกษาสำคัญ
- คำวินิจฉัยเบื้องต้น
- คำแนะนำดูแลปฏิบัติตัว
- คำแนะนำเรื่องยา

ผู้ใช้งานสามารถเพิ่มรายละเอียดยาได้มากว่า 1 รายการ โดยผู้ใช้งานกดปุ่ม "เพิ่ม" ผู้ใช้งาน กรอกข้อมูล ชื่อยา วิธีการใช้ และจำนวน

เมื่อผู้ใช้งานกรอกข้อมูลเรียบร้อยแล้วให้กดปุ่มปิด ระบบทำการบันทึกขอมูลลงสู่ระบบ

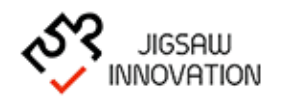

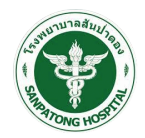

เมื่อผู้ใช้งานเลือกหน้าจอ"บันทึกรูปภาพ"ระบบแสดงช่องให้ผู้ใช้งานแนบข้อมูลรูปภาพอาการ

ตามรูป

|                                                                         | $\equiv$ Speedy tele                             |                  |                                                                                                    |                                                                                |                           | 🚯 สมขาย เจริญพัฒนา 🗸                                       |
|-------------------------------------------------------------------------|--------------------------------------------------|------------------|----------------------------------------------------------------------------------------------------|--------------------------------------------------------------------------------|---------------------------|------------------------------------------------------------|
| เมมูระบบ<br>๗ ซุ้ปวยที่รอรับบริการ<br>ประวัติการสนทนา<br>๗ การางตัดหมาย | ชื่อผู้รับบริการ: วันพญา แก้<br>อาการป่วย: ปวดตา | เทียน<br>เหตุผล: | แจ้งเตือนเ<br>วันที่นัด: 03/02/2565                                                                                                    | ก <mark>ารบัดหมาย</mark><br>เวลาที่นัด เริ่ม: 14:00<br>สถานะ: ยืนยันการนัดหมาย | เวลาที่นัด สิ้นสุด: 15:00 |                                                            |
| ถึงค่าวันให้การปรักษา<br>อ้ายงาน                                        |                                                  | ກັດແຄະແດງດາຍໃນແ  | การ                                                                                                    | สนทนา                                                                          | บันทึกรูปภาพ              |                                                            |
|                                                                         |                                                  |                  | And in the second second secon | CURRUPAN<br>                                                                   | нийМя́                    | ขมาดไฟล์ที่องไม่เกิม 10Mb<br>เพิ่มรูป<br>บันทำหัอมูล<br>Do |

ผู้ใช้งานสามารถบันทึกรูปภาพในระบบได้ โดยผู้ใช้งานเลือกปุ่ม "เพิ่มรูป" ขนาดไฟล์รูปที่เลือก ต้องไม่เกิน 10 MB เมื่อเพิ่มรูปเรียบร้อยแล้วให้ผู้ใช้งานกดปุ่ม "บันทึกข้อมูล" ระบบบันทึกรูปภาพลงใน ระบบ

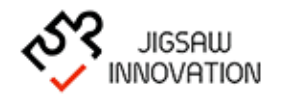

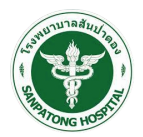

เมื่อผู้ใช้งานเลือกหน้าจอ"บันทึกแบบประเมิน"ระบบแสดงแบบประเมินให้ผู้ใช้งานกรอกแบบ ประเมินตามรูป

|                                                                                          | $\equiv$ Speedy tele                                                                                                    | 💰 สมชาย เจริญพัฒนา 🗸 |
|------------------------------------------------------------------------------------------|----------------------------------------------------------------------------------------------------|----------------------|
| เมนูระบบ                                                                                 | แจ้งเดือนการนัดหมาย                                                                                                    |                      |
| <ul> <li>ผู้ป่วยที่รอรับบริการ</li> <li>ประวัติการสนทนา</li> <li>ตารางนัดหมาย</li> </ul> | ซื้อผู้รับบริการ: วันพญา แก้วเทียน วันที่นัด: 03/02/2565 เวลาที่นัด เริ่ม: 14:00 เวลาที่นัด สิ้นสุด: 15:00<br>อาการป่วย: ปวดตา เหตุผล: สถานะ: ยินยันการนัดหมาย                                                                                                    |                      |
| ถึงก่าวันให้การปรักษา<br>รายงาน                                                          | การสนทนา<br>แบบประเมิน                                                                                                    |                      |
|                                                                                          | Biggesgemmsbing       Dummmmmule       Dummmmule       Dummmmule         Biggesgemmsbing       Dista sa Service       Dista sa Service       Dista sa Service         Dista sa Service       Dista sa Service       Dista sa Service       Dista sa Service         Dista sa Service       Dista sa Service       Dista sa Service       Dista sa Service         Dista sa Service       Dista sa Service       Dista sa Service       Dista sa Service         Dista sa Service       Dista sa Service       Dista sa Service       Dista sa Service         Dista sa Service       Dista sa Service       Dista sa Service       Dista sa Service         Dista sa Service       Dista sa Service       Dista sa Service       Dista sa Service         Dista sa Service       Dista sa Service       Dista sa Service       Dista sa Service         Dista sa Service       Dista sa Service       Dista sa Service       Dista sa Service         Dista sa Service       Dista sa Service       Dista sa Service       Dista sa Service         Dista sa Service       Dista sa Service       Dista sa Service       Dista sa Service         Dista sa Service       Dista sa Service       Dista sa Service       Dista sa Service         Dista sa Service       Dista sa Service       Dista sa Service       Dista sa Service <th>Jaluov (DRS)</th> | Jaluov (DRS)         |

ระบบแสดงรายละเอียดแบบประเมินภายในระบบ ประกอบด้วย

แบบประเมินกิจวัตรประจำวัน (ADL) แบบประเมิน ผู้ป่วยกลุ่มภาวะบาดเจ็บทางสมอง (DRS) แบบประเมิน ผู้ป่วยกลุ่มบาดเจ็บไขสันหลัง (Scim) แบบประเมิน EO-SD-SL

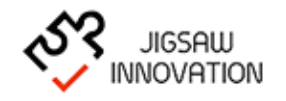

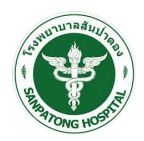

#### 1.2.2 ประวัติการสนทนา

เมื่อผู้ใช้งานเลือกเมนู "ประวัติการสนทนา" ระบบแสดงหน้าจอดังรูป

|                                                                 | $\equiv$ Speedy tele                                           |                                 |                    |                                                                       |                                   | 💰 สมขาย เจริญพัฒนา 👻 |
|-----------------------------------------------------------------|----------------------------------------------------------------|---------------------------------|--------------------|-----------------------------------------------------------------------|-----------------------------------|----------------------|
| ແມ່ມູຣະບັບ                                                      |                                                                |                                 |                    | แจ้งเตือนการนัดหมาย                                                   |                                   |                      |
| ประวัติการสนทนา                                                 | ชื่อผู้รับบริการ: กฤษณะ ปัญญา<br>อาการป่วย: ปวดหลัง เดินไม่ได้ | เหตุผล:                         | วันที่นัด: 02/02/  | /2565 เวลาที่นัด เริ่ม: 14:00<br>สถานะ: รอการยืนยันการนัด             | เวลาที่นัด สินสุด: 15:00<br>หมาย  |                      |
| <ul> <li>ตารางนัดหมาย</li> <li>ดังค่าวันให้การปรึกษา</li> </ul> | ชื่อผู้รับบริการ: กฤษณะ ปัญญา<br>อาการป่วย: ปวดหลัง เดินไม่ได้ | เหตุผล:                         | วันที่นัด: 02/02/  | 2565 เวลาที่นัด เริ่ม: 14:00<br>สถานะ: <mark>รอการยืนยันการนัด</mark> | เวลาที่นัด สิ้นสุด: 15:00<br>หมาย |                      |
| 🖹 รายงาน                                                        |                                                                |                                 |                    | ประวัติการสนทนา                                                       |                                   |                      |
|                                                                 |                                                                |                                 | เลขประจำตัวประชาชน |                                                                       |                                   |                      |
|                                                                 |                                                                |                                 | 80                 |                                                                       |                                   |                      |
|                                                                 |                                                                |                                 | นามสกุล            |                                                                       |                                   |                      |
|                                                                 |                                                                |                                 | HN                 |                                                                       |                                   |                      |
|                                                                 |                                                                |                                 | โรงพยาบาล          | เลือกโรงพยาบาล<br>คันหา ยกเล็ก                                        |                                   |                      |
|                                                                 |                                                                | <b>6</b>                        |                    | A                                                                     |                                   |                      |
|                                                                 | 25 J.A. 2565                                                   | เรงพยาบาล<br>โรงพยาบาลสันป่าตอง | HN                 | ชอ-นามลกุล<br>นายกฤษณะ ปัญญา                                          | อาการบอย<br>ปวดหลัง เดินไม่ได้    | vams                 |
|                                                                 | 1 n.w. 2565                                                    | โรงพยาบาลสันป่าตอง              |                    | นางสาวอรุณโรจน์ สุขอ่ำ                                                | ปวดหลัง                           |                      |
|                                                                 | « Previous 1 Next »                                            |                                 |                    |                                                                       |                                   |                      |

- ระบบแสดงหน้าจอโดยมีรายละเอียดดังนี้ ส่วนของการแจ้งเตือนการนัดหมาย ชื่อแพทย์ วันที่นัด เวลาที่นัด เริ่ม - สิ้นสุด
  - อาการป่วย
  - หมายเหตุ
  - สถานะ
- ค้นหาประวัติการสนทนา
  - เลขประจำตัวประชาชน
  - ชื่อ
  - นามสกุล
  - เลข HN
  - โรงพยาบาล

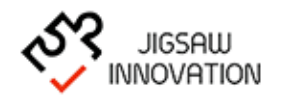

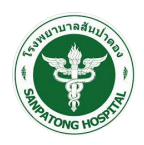

ตารางข้อมูลผู้ป่วย

วันที่

โรงพยาบาล

เลขที่ HN

ชื่อ – นามสกุล

อาการป่วย

วันที่นัดหมาย

กรณีที่ผู้ใช้งานต้องการดูรายละเอียดการสนทนาของผู้ป่วยรายบุคคล ให้ผู้งานเลือกเมนูจัดการ

| " 🔽 " | จากตารางตารา | งข้อมู | ลดังรูป |
|-------|--------------|--------|---------|
|       |              | 91     | 91      |

|                        | $\equiv$ Speedy tele                                                                                                    | 💰 สมชาย เจริญพัฒนา 🗸 |
|------------------------|----------------------------------------------------------------------------------------------------|----------------------|
| เมนูระบบ               | แจ้งเดือนการนัดหมาย                                                                                                    |                      |
| ผู้ป่วยที่รอรับบริการ  | ซื่อผู้รับบริการ: กฤษณะ ปัญญา วันที่นัด: 02/02/2565 เวลาที่นัด เริ่ม: 14:00 เวลาที่นัด สิ้นสุด: 15:00                                                                      |                      |
| ประวัติการสนทนา        | อาการป่วย: ปวดหลัง เดินไม่ได้ เหตุผล: สถานะ: รอการยืนยันการนัดหมาย<br>ชื่อผู้รับบริการ: กฤษณะ ปัญญา วันที่นัด: 02/02/2565 เวลาที่นัด เริ่ม: 14:00 เวลาที่นัด สิ้นสด: 15:00 |                      |
| ตั้งค่าวันให้การปรึกษา | อาการป่วย: ปวดหลัง เดินไม่ได้ เหตุผล: สถานะ: รอการยืนยันการนัดหมาย                                                                                                    |                      |
| 🖹 รายงาน               |                                                                                                    |                      |
|                        | รายละเอียดการบริการ                                                                                                    |                      |
|                        | HN                                                                                                    |                      |
|                        | າລານປັດຮປຣະຈຳຕັວປຣະເຈົ້າແມ່ 1650400018562 ຊື່ອ-ເກເນລຖຸລະ ດົງອະເນະ ປັດທູງາ                                                                                                  |                      |
|                        | เพริงาย วัมได้อนไม่กิด 05/07/2528<br>ผาคระทักดิ์ไหร์ 095/0335558 เมระ                                                                                                    |                      |
|                        | แพ้ยา: โรคประจำตัว: หมายหตุ:                                                                                                    |                      |
|                        |                                                                                                    |                      |
|                        | นับทึกรูปภาพ นับทึกแบบประเมิน                                                                                                    |                      |
|                        |                                                                                                    |                      |
|                        | อังนูลระบุอาการป่วย                                                                                                    |                      |
|                        | วันทีระบุอาการ 25/01/2565                                                                                                    |                      |
|                        | ระบุอาการ ปวดหลัง เดินไม่ได้                                                                                                    |                      |
|                        | ประวัติโรกประจำดั                                                                                                    |                      |
|                        | ประวัติเพชิยาเละอาหาร                                                                                                    |                      |
|                        |                                                                                                    |                      |
|                        | ปันทึกทางการแพทย์                                                                                                    |                      |
|                        |                                                                                                    | •                    |
|                        | อาการสำคัญ 1                                                                                                    |                      |
|                        | สรุปท่าบริกษาสำคัญ 1                                                                                                    |                      |
|                        | คำวันจอยนี้องชัน 1                                                                                                    |                      |
|                        | ຄຳແບບ່າງແຜປງູ່ບໍດີດ້ວ 1                                                                                                    |                      |
|                        | คำแนะเกรื่องชา                                                                                                    |                      |
|                        | รายการยาที่แนะนำ                                                                                                    |                      |
|                        |                                                                                                    | <b>e</b>             |
|                        | Rrr Rrr 10                                                                                                    |                      |
|                        | ·                                                                                                    |                      |

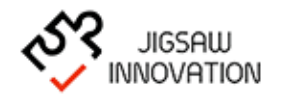

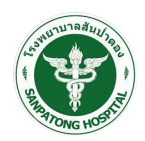

#### 1.2.3 ตารางนัดหมาย

เมื่อผู้ใช้งานเลือกเมนู "ตารางนัดหมาย" ระบบแสดงหน้าจอดังรูป

|                                                                    | $\equiv$ Speedy tele                                                   |                                       |                                                                                               | 💰 สมขาย เจริญพัฒนา 🗸 |  |  |  |  |  |
|--------------------------------------------------------------------|------------------------------------------------------------------------|---------------------------------------|-----------------------------------------------------------------------------------------------|----------------------|--|--|--|--|--|
| ເມບູຣະບບ                                                           |                                                                        | แจ้งเตือนการ                          | รนัดหมาย                                                                                      |                      |  |  |  |  |  |
| <ul> <li>พู้ป่วยที่รอรับบริการ</li> <li>ประวัติการสนทนา</li> </ul> | ชื่อผู้รับบริการ: กฤษณะ ปัญญา<br>อาการป่วย: ปวดหลัง เดินไม่ได้ เหตุผล: | วันที่นัด: 02/02/2565 เว<br>ส         | งลาที่นัด เริ่ม: 14:00 เวลาที่นัด สิ้นสุด: 15:00<br>เถานะ: รอการยืนยันการนัดหมาย              |                      |  |  |  |  |  |
|                                                                    | ซื่อผู้รับบริการ: กฤษณะ ปัญญา<br>อาการป่วย: ปวดหลัง เดินไม่ได้ เหตุผล: | วันที่นัด: 02/02/2565 เว<br>ส         | วลาที่นัด เริ่ม: 14:00 เวลาที่นัด สิ้นสุด: 15:00<br>เถานะ: <mark>รอการยืนยันการนัดหมาย</mark> |                      |  |  |  |  |  |
| รายงาน                                                             |                                                                        |                                       |                                                                                               |                      |  |  |  |  |  |
|                                                                    | ตารางนัดหมาย<br>คันหาผู้รับเริการ<br>ชื่อ-บามสกุล<br>คันหา ยาเลิก      |                                       |                                                                                               |                      |  |  |  |  |  |
|                                                                    | ลำดับ ชื่อ - นามสกุล ผู้รับบริการ                                      | วันที่ เวลาเริ่มต้น-สิ้นสุด           | หมายเหตุ                                                                                      |                      |  |  |  |  |  |
|                                                                    | 1 นายกฤษณะ ปัญญา                                                       | 2 n.w. 2565 IDAN 14:00:00 - 15:00:00  |                                                                                               |                      |  |  |  |  |  |
|                                                                    | 2 นายกฤษณะ ปัญญา                                                       | 2 n.w. 2565 เวลา 14:00:00 - 15:00:00  |                                                                                               |                      |  |  |  |  |  |
|                                                                    | 3 นางสาววันพญา แก้วเทียน                                               | 31 J.n. 2565 IDAN 11:00:00 - 12:00:00 | # ทดสอบกรอกรายละเอียดการนัดหมาย                                                               |                      |  |  |  |  |  |
|                                                                    | « Previous 1 Next »                                                    |                                       |                                                                                               |                      |  |  |  |  |  |

ระบบแสดงหน้าจอโดยมีรายละเอียดดังนี้

ส่วนของการแจ้งเตือนการนัดหมาย

ชื่อแพทย์

วันที่นัด

เวลาที่นัด เริ่ม - สิ้นสุด

อาการป่วย

หมายเหตุ

สถานะ

ค้นหาตารางนัดหมาย

ชื่อ – นามสกุล

ตารางข้อมูลการนัดหมายผู้ป่วย

ลำดับ

ชื่อ - นามสกุล ผู้รับบริการ

วันที่ เวลาเริ่มต้น - สิ้นสุด

หมายเหตุ

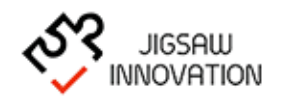

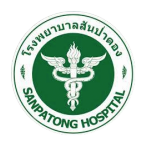

## 1.2.4 ตั้งค่าวันที่ให้การปรึกษา

เมื่อผู้ใช้งานเลือกเมนู "ตั้งค่าวันที่ให้การปรึกษา" ระบบแสดงหน้าจอดังรูป

|                          | ≡ Spe            | edy     | tele      | <b>)</b> |         |         |                       |                          |                          |          | 🚯 สมชาย เจริญพัฒนา 👻 |
|--------------------------|------------------|---------|-----------|----------|---------|---------|-----------------------|--------------------------|--------------------------|----------|----------------------|
| เมนูระบบ                 |                  |         |           |          |         |         | ແຈ້งເຕືອ              | นการนัดหมาย              |                          |          |                      |
| 🔲 ผู้ป่วยที่รอรับบริการ  | ชื่อผ้รับบริการ: | กฤษณ    | เะ ปัณถ   | มา       |         |         | วันที่นัด: 02/02/2565 | เวลาที่นัด เริ่ม: 15:00  | เวลาที่นัด สิ้นสด: 17:00 |          |                      |
| ประวัติการสนทนา          | อาการป่วย: ปว    | ดหลัง เ | เดินไม่ไ  | ด้       |         | เหตุ    | งล:                   | สถานะ: รอการยืนยันการนัด | หมาย                     |          |                      |
| ตารางนัดหมาย             |                  |         |           |          |         |         |                       |                          |                          |          |                      |
| 🛱 ตั้งค่าวันให้การปรึกษา |                  |         |           |          |         |         |                       | ให้อาจเสือบอ             |                          |          |                      |
| 🗈 รายงาน                 |                  |         |           |          |         |         | COFFIC                | 1161115051101            |                          |          |                      |
|                          | «                | กุมภ    | าาพันธ์ 2 | 565      |         | 39      |                       |                          |                          | กำหนดวัน |                      |
|                          | อาจ              | Ð       | W         | พฤ       | PĨ      | ส       | ข้อ                   | มูล เดือนกุมภาพันธ์ 2565 |                          | ลบข้อมล  |                      |
|                          | 30 31            | 1       | 2         | 3        | 4       | 5       | )<br>Juni             | ประเภท                   | เวลาเริ่มต้น-สิ้นสุด     | จัดการ   |                      |
|                          | 13 14            | 15      | 16        | 17       | 18      | 19      |                       |                          |                          |          |                      |
|                          | 20 21            | 22      | 23        | 24       | 25      | 26      |                       |                          |                          |          |                      |
|                          | 27 28            | 1<br>8  | 2<br>9    | 3<br>10  | 4<br>11 | 5<br>12 |                       |                          |                          |          |                      |
|                          |                  |         |           |          |         |         |                       |                          |                          |          |                      |
|                          |                  |         |           |          |         |         |                       |                          |                          |          |                      |
|                          |                  |         |           |          |         |         |                       |                          |                          |          |                      |
|                          |                  |         |           |          |         |         |                       |                          |                          |          |                      |

ระบบแสดงหน้าจอโดยมีรายละเอียดดังนี้

ส่วนของการแจ้งเตือนการนัดหมาย ชื่อแพทย์ วันที่นัด เวลาที่นัด เริ่ม - สิ้นสุด อาการป่วย หมายเหตุ สถานะ ส่วนตั้งค่าวันให้การปรึกษา ปฏิทินวันนัดหมาย ตารางข้อมูลการนัดหมาย

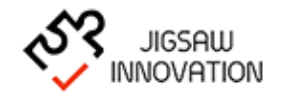

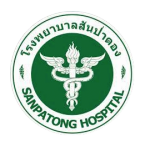

กรณีที่ผู้ใช้งานต้องการกำหนดวันนัดหมายให้ผู้ใช้งานเลือกปุ่ม "<sup>กาหนดวัน</sup>" ระบบแสดงหน้าจอ

ดังรูป

|                                                                                                    | $\equiv$ Speedy tel                                                                                                    | 9                                                                                                    |                                                                                                    | 🚷 สมชาย เจริญพัฒนา 🗸                               |
|----------------------------------------------------------------------------------------------------|----------------------------------------------------------------------------------------------------|----------------------------------------------------------------------------------------------------|----------------------------------------------------------------------------------------------------|----------------------------------------------------|
| LUUSะUU     ชุ้มวยที่รอรับบริการ     ชุ้มวยที่รอรับบริการ     ประวัติการสันคนา     เราะจะนัดหมาย     ตาราจะนัดหมาย     เราะจะนัดหมาย     เราะจะนัดหมาย | ซึ่อผู้รับบริการ: กฤษณะ ปัญ<br>อาการป่วย: ปวดหลัง เดินไม้                                                                                                    | รายละเอียดการกำหนด<br>ถ้าไม่ระบุเวลาเริ่มต้น-สิ้นสุด<br>ประเภทการสาทนา*<br>(๑) ร่างทุกวัน ทุกเวลา<br>() ร่างทุกวัน บางช่วงเวลา | ระบบจะระบุว่าว่างทุกช่วงเวลา<br>โลหนาย เวลาเริ่มต้น-สิ้นทุด                                                                                    | เวลาที่นัด สิ้นสุด: 17:00<br>เทย                   |
|                                                                                                    | <ul> <li>ч</li> <li>п</li> <li>9</li> <li>8</li> <li>1</li> <li>1</li> <li>1</li> <li>6</li> <li>7</li> <li>8</li> <li>9</li> <li>13</li> <li>14</li> <li>15</li> <li>16</li> <li>20</li> <li>21</li> <li>22</li> <li>23</li> <li>27</li> <li>28</li> <li>1</li> <li>2</li> <li>6</li> <li>7</li> <li>8</li> <li>9</li> </ul> | ⊖ ร่างบางวันในสัปดาห์<br>⊖ ระบบุช่วงวันที่                                                                                     | อา.     จ.     อ.     พ.       พฤ.     ศ.     ศ.       เวลาร์มดับ-สิ้นสุด     ถึง       รับที่สิ้นสุด     ถึง       เวลาร์มดับ-สิ้นสุด     ถึง | ກ້ານແຮ່ນ<br>ສະບັດມູສ<br>ເວລາເຮິນດັບ-ສັ້ນສຸດ ຈັດກາຣ |

ผู้ใช้งานกรอกข้อมูลการนัดหมายดังนี้

ประเภทการสนทนา

ช่วงเวลาที่ต้องการนัดหมาย

ระยะเวลาเริ่มต้น - สิ้นสุด

เมื่อผู้ใช้งานกรอกข้อมูลเรียบร้อยแล้วให้เลือกปุ่ม "บันทึก" ระบบบันทึกข้อมูลและกลับสู่

หน้าจอหลัก กรณีที่ผู้ใช้งานต้องการกลับสู่หน้าจอหลักให้กดปุ่ม "ปิด"

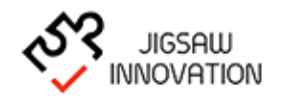

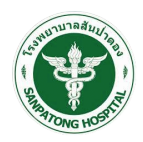

#### 1.2.5 รายงาน

ระบบแสดงรายละเอียดสรุปผลรายงานภายในระบบ ประกอบด้วย

รายงานผู้ป่วยที่รอรับบริการประจำเดือน

รายงานผู้ป่วยที่รอการนัดหมายประจำเดือน

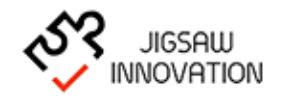

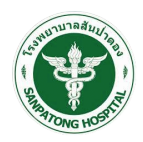

|                                                                                                    | $\equiv$ Speedy | tele                |                                                |                                                                                                    |                                 | 💰 สมชาย เจริญพัฒนา 👻  |
|----------------------------------------------------------------------------------------------------|-----------------|---------------------|------------------------------------------------|----------------------------------------------------------------------------------------------------|---------------------------------|-----------------------|
| <ul> <li>มปูระบบ</li> <li>มีประกีรชมบริกร</li> <li>มระวิธารสนามา</li> <li>มระวิธารสนามา</li> <li>อระวิธารสนามา</li> <li>อระวิธารสนามา</li> <li>อระวิธารสนามา</li> <li>ระบาม</li> </ul> |                 |                     | <u></u><br>ໂອເຫຍານາລ<br>ເດັບ<br>               | ไวยที่รอรับบริการ ประจำ<br>เลือกโรงหยาบาล<br>เลือกเดียน           เลือกโรงหยาบาล           เลือกโรงหยาบาล           เลือกได้ขน           ดับกา           สานการระบบริการ | INCIOU<br>Incian                |                       |
|                                                                                                    |                 |                     | จำนวนอาการ<br>จำนวนการนัดหมาย<br>จำนวนการสนทนา | สรุปภาพรวม                                                                                                    | 9 אישיה<br>19 אישיה<br>2 איזייה |                       |
|                                                                                                    |                 |                     |                                                |                                                                                                    |                                 | EXPORT EXCEL          |
|                                                                                                    | วันที่ให้ข้อมูล | โรงพยาบาล           | HN ชื่อ-นามสกุล                                | อาการป่วย                                                                                                    | วันที่นัดหมาย                   | วันที่บันทึกการสนทนา  |
|                                                                                                    | 2 n.w. 2565     | โรงพยาบาลสันป่าตอง  | นายธนาสิทธิ์ วิจิตราพันธ์                      | ไข้                                                                                                    | 14 n.w. 2565 IDan 17:00-15:55   |                       |
|                                                                                                    | 2 n.w. 2565     | โรงพยาบาลสันป่าตอง  | นางสาวอรุณโรจน์ สุขอ่ำ                         | ปวดท้อง ร้าวไปที่เอว                                                                                                    | 2 n.w. 2565 เวลา 14:00-15:55    |                       |
|                                                                                                    | 2 n.w. 2565     | โรงพยาบาลสันป่าตอง  | นางสาวอรุณโรจน์ สุขอ่ำ                         | ปวดท้อง ร้าวไปที่เอว                                                                                                    | 2 n.w. 2565 เวลา 14:00-15:55    |                       |
|                                                                                                    | 2 n.w. 2565     | โรงพยาบาลสันป่าตอง  | นางสาวอรุณโรจน์ สุขอ่ำ                         | ปวดท้อง ร้าวไปที่เอว                                                                                                    | 2 n.w. 2565 เวลา 14:00-15:55    |                       |
|                                                                                                    | 2 n.w. 2565     | โรงพยาบาลสันป่าตอง  | นางสาวอรุณโรจน์ สุขอ่ำ                         | ปวดท้อง ร้าวไปที่เอว                                                                                                    | 2 n.w. 2565 เวลา 14:00-15:55    |                       |
|                                                                                                    | 2 n.w. 2565     | โรงพยาบาลสันป่าตอง  | นายธนาสิทธิ์ วิจิตราพันธ์                      | ปวดหัว                                                                                                    | 2 n.w. 2565 เวลา 14:00-15:55    |                       |
|                                                                                                    | 2 n.w. 2565     | โรงพยาบาลสันป่าตอง  | นายธนาสิทธิ์ วิจิตราพันธ์                      | ปวดหัว                                                                                                    | 2 n.w. 2565 เวลา 14:00-15:55    |                       |
|                                                                                                    | 2 n.w. 2565     | โรงพยาบาลสันป่าตอง  | นายธนาสิทธิ์ วิจิตราพันธ์                      | ปวดห้ว                                                                                                    | 2 n.w. 2565 เวลา 14:00-15:55    |                       |
|                                                                                                    | 2 n.w. 2565     | โรงพยาบาลสันป่าตอง  | นายธนาสิทธิ์ วิจิตราพันธ์                      | ปวดห้ว                                                                                                    | 2 n.w. 2565 เวลา 14:00-15:55    |                       |
|                                                                                                    | 2 n.w. 2565     | โรงพยาบาลสันป่าตอง  | นายธนาสิทธิ์ วิจิตราพันธ์                      | ปวดหัว                                                                                                    | 2 n.w. 2565 เวลา 14:00-15:55    |                       |
|                                                                                                    | 2 n.w. 2565     | โรงพยาบาลสันป่าตอง  | นายธนาสิทธิ วิจิตราพันธ์                       | UDOKO                                                                                                    | 2 n.w. 2565 เวลา 14:00-15:55    |                       |
|                                                                                                    | 1 n.w. 2565     | ไรงพยาบาลสันป่าตอง  | นายธนาสิทธิ วิจัตราพันธ์                       | UDO                                                                                                    | 1 n.w. 2565 IDan 18:00-15:55    |                       |
|                                                                                                    | 2 n.w. 2565     | โรงพยาบาลสินปาตอง   | นายธนาสกธ วจตราพนธ                             | เข                                                                                                    | 1 n.w. 2565 Iban 17:00-15:55    |                       |
|                                                                                                    | 1 n.w. 2565     | โรงพยาบาลสนบาตอง    | นางสาวอรุณเรจน สุขอา                           | ราบสายมอ 3วน                                                                                                    | 1 n.w. 2565 IDan 15:00-15:55    |                       |
|                                                                                                    | 1 n.w. 2565     | โรงพยามารณี แไวตร   | นางสาวอระปรอน สุขอา                            | ปวดที่สะ                                                                                                    | 1 N.W. 2565 ID21 15:00-15:55    | 1 11.W. 2565 75/16 U. |
|                                                                                                    | 1 N.W. 2565     | เรงพยามาลสมปาตอง    | นางสาวอรถปรอบ สุขอา                            | ช่วยใจวระเนือ 2อัน                                                                                                    | 1 N.W. 2565 ID21 15:00-15:55    |                       |
|                                                                                                    | 31 11.0 2565    | โรงพยานาลสันเป็นตอง | นางสาววันพกมา แก้วเกียน                        | ปากหลัง เดิมในได้                                                                                                    | 31 LLB 2565 LDd 1 14.00-15.55   |                       |
|                                                                                                    | 25 LLP 2565     | โรงพยามาลสันเป่าตอง | นายกฤษณะ ปักเกเก                               | ปวดหลัง เดิมในได้                                                                                                    | 25 LLA, 2565 LTA1 14:00-15:55   | 25 U.O. 2565 14:16 U  |
|                                                                                                    |                 | Serie Read Roy      | a longer or 313 .                              |                                                                                                    |                                 |                       |
|                                                                                                    | « Previous 1    | Next »              |                                                |                                                                                                    |                                 |                       |

## 1.2.5.1 รายงานผู้ป่วยที่รอรับบริการประจำเดือน

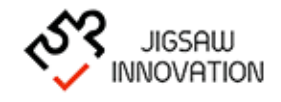

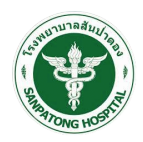

|                                                                                                    | $\equiv$ Speedy tele |                            |                                                                                                    |                                         | 💰 สมชาย เจริญพัฒนา 🗸          |
|----------------------------------------------------------------------------------------------------|----------------------|----------------------------|----------------------------------------------------------------------------------------------------|-----------------------------------------|-------------------------------|
| <ul> <li>มับระบบ</li> <li>ขับระที่ระรับบริการ</li> <li>ประวัติการสนามา</li> <li>ประวัติการสนามา</li> <li>ดำรางนัดนาย</li> <li>จังกำรับให้การบริกาภ</li> <li>ระยะงาม</li> </ul> |                      |                            | รายงานผู้ป่วยที่รอการนัดหมา<br>โรงพยามาล เรือกเรียงพย<br>เดือน เรือกเสีย<br>กราฟอรุปภาพรวมผู้ป่วยที่รอกา | ย ประจำเถือน<br>าบาล *<br>ม *<br>ภาพนาย |                               |
|                                                                                                    |                      | จำนวนอาการ<br>จำนวนการนัดห | ร สาทธิมหาราช<br>มนระหาไปรูธ                                                                             | 9 snams<br>19 snams<br>19 snams         |                               |
|                                                                                                    | ວັນສົ່ງໃຫ້ຄຸມຄ       | [c.)                       |                                                                                                    | opport/by:                              | อันซี่ม้องเกต                 |
|                                                                                                    | วนทางอมูล            | เรงพยาบาล ค                | งอ-นามสกุล                                                                                               | 0 1115030                               | วนทนเหมาย                     |
|                                                                                                    | 2 11.W. 2565         | โรงพยายาลสับป่าตอง         | นายอนาสกาธ วจตราพนธ                                                                                      | เข<br>ปากท้อง ร้าวไปที่เอา              | 2 n.w. 2565 (Jan 17:00-15:56  |
|                                                                                                    | 2 n.w. 2565          | โรงพยายาลสับป่าตอง         | นางสาวอรถปรอบ สุขอ่า                                                                                     | ปวดท้อง ร้าวไปที่เอว                    | 2 n.w. 2565 (32) 14:00-15:56  |
|                                                                                                    | 2 n.w. 2565          | โรงพยายาลสับป่าตอง         | นางสาวอรณโรอน์ สุขอ่า                                                                                    | ปวดท้อง ร้าวไปที่เอว                    | 2 n.w. 2565 (32) 14:00-15:56  |
|                                                                                                    | 2 n.w. 2565          | โรงพยานาลสันป่าตอง         | นางสาวอรณโรจน์ สขอ่ำ                                                                                     | ปวดท้อง ร้าวไปที่เอว                    | 2 n.w. 2565 (2a) 14:00-15:56  |
|                                                                                                    | 2 n.w. 2565          | โรงพยาบาลสันป่าตอง         | นายธนาสิทธิ์ วิจิตราพันธ์                                                                                | Jonko                                   | 2 n.w. 2565 Ioan 14:00-15:56  |
|                                                                                                    | 2 n.w. 2565          | โรงพยาบาลสันป่าตอง         | นายธนาสิทธิ์ วิจิตราพันธ์                                                                                | Jonko                                   | 2 n.w. 2565 Ioan 14:00-15:56  |
|                                                                                                    | 2 n.w. 2565          | โรงพยาบาลสันป่าตอง         | นายธนาสิทธิ์ วิจิตราพันธ์                                                                                | ปวดหัว                                  | 2 n.w. 2565 iban 14:00-15:56  |
|                                                                                                    | 2 n.w. 2565          | โรงพยาบาลสันป่าตอง         | นายธนาสิทธิ์ วิจิตราพันธ์                                                                                | ปวดหัว                                  | 2 n.w. 2565 IDan 14:00-15:56  |
|                                                                                                    | 2 n.w. 2565          | โรงพยาบาลสันป่าตอง         | นายธนาสิทธิ์ วิจิตราพันธ์                                                                                | ปวดหัว                                  | 2 n.w. 2565 IDan 14:00-15:56  |
|                                                                                                    | 2 n.w. 2565          | โรงพยาบาลสันป่าตอง         | นายธนาสิทธิ์ วิจิตราพันธ์                                                                                | ປວດหັວ                                  | 2 n.w. 2565 เวลา 14:00-15:56  |
|                                                                                                    | 1 n.w. 2565          | โรงพยาบาลสันป่าตอง         | นายธนาสิทธิ์ วิจิตราพันธ์                                                                                | nch                                     | 1 n.w. 2565 เวลา 18:00-15:56  |
|                                                                                                    | 2 n.w. 2565          | โรงพยาบาลสันป่าตอง         | นายธนาสิทธิ์ วิจิตราพันธ์                                                                                | ไข้                                     | 1 n.w. 2565 raa 17:00-15:56   |
|                                                                                                    | 1 n.w. 2565          | โรงพยาบาลสันป่าตอง         | นางสาวอรุณโรจน์ สุขอ่ำ                                                                                   | ช่าปลายมือ 3วัน                         | 1 n.w. 2565 เวลา 15:00-15:56  |
|                                                                                                    | 1 n.w. 2565          | โรงพยาบาลสันป่าตอง         | นางสาวอรุณโรจน์ สุขอ่ำ                                                                                   | ปวดหลัง                                 | 1 n.w. 2565 IDan 15:00-15:56  |
|                                                                                                    | 1 n.w. 2565          | โรงพยาบาลสันป่าตอง         | นางสาวอรุณโรจน์ สุขอ่า                                                                                   | ปวดศีรษะ                                | 1 n.w. 2565 IDan 15:00-15:56  |
|                                                                                                    | 1 n.w. 2565          | โรงพยาบาลสันป่าตอง         | นางสาวอรุณโรจน์ สุขอ่ำ                                                                                   | ชาปลายมือ 3วัน                          | 1 n.w. 2565 IJAN 14:00-15:56  |
|                                                                                                    | 31 J.A. 2565         | โรงพยาบาลสันป่าตอง         | นางสาววันพญา แก้วเทียน                                                                                   | ปวดหลัง เดินไม่ได้                      | 31 J.A. 2565 IDAN 11:00-15:56 |
|                                                                                                    | 25 J.A. 2565         | โรงพยาบาลสันป่าตอง         | นายกฤษณะ ปัญญา                                                                                           | ปวดหลัง เดินไม่ได้                      | 25 J.A. 2565 IDA1 14:00-15:56 |
|                                                                                                    | « Previous 1 Next »  |                            |                                                                                                    |                                         |                               |

## 1.2.5.2 รายงานผู้ป่วยที่รอการนัดหมายประจำเดือน

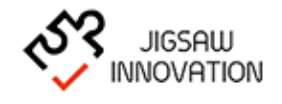

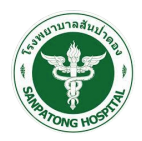

#### 1.3 คู่มือการใช้งานสำหรับผู้ดูแลระบบ

การเข้าสู่เว็บไซต์

การเข้าสู่เว็บไซต์สำหรับจัดการเนื้อหานั้น ผู้ใช้งานสามารถเข้าเว็บไซต์โดยใช้เว็บบราวเซอร์ อาทิเช่น Google Chrome, Internet Explorer, Microsoft Edge, Mozilla Firefox และ Safari เป็น ต้น โดยการกรอก URL สำหรับเข้าใช้งาน ดังนี้

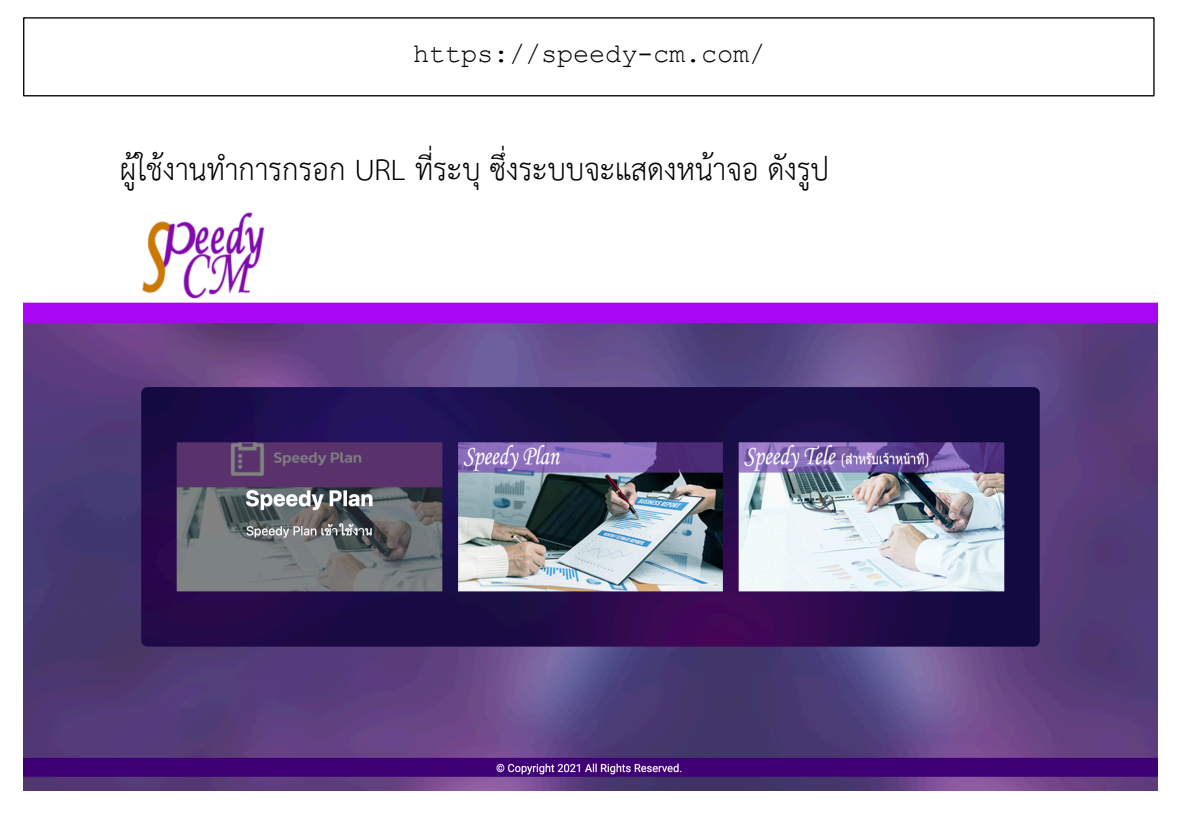

## ผู้ใช้งานเลือกเมนู "Speedy Plan " ระบบจะแสดงหน้าจอ ดังรูป

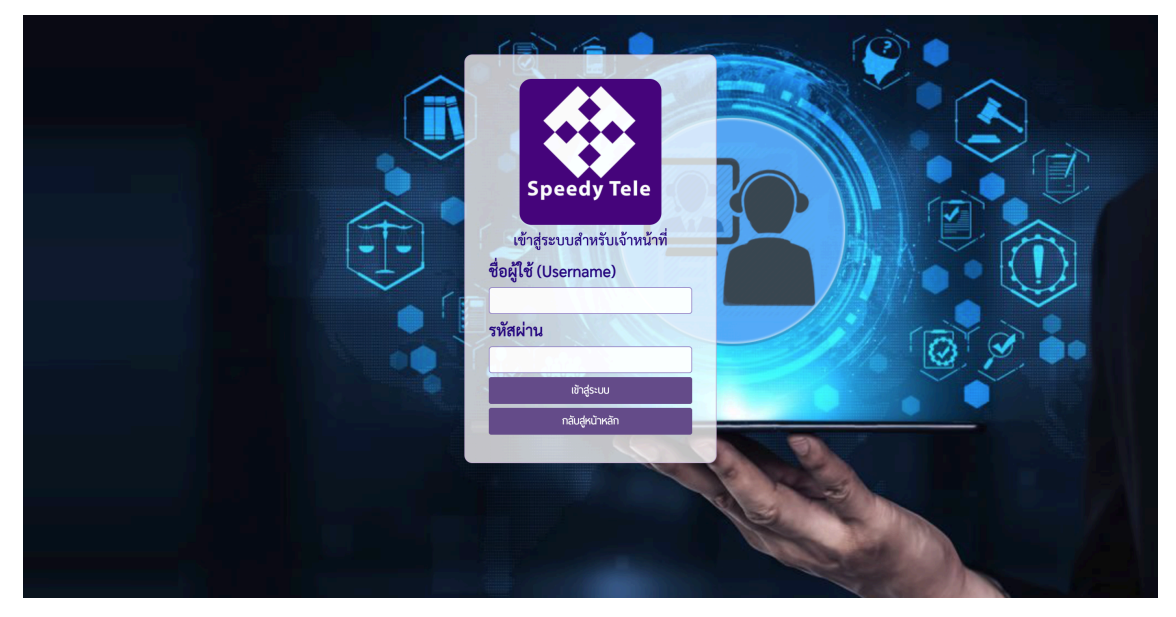

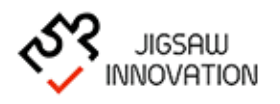

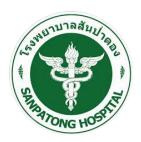

ในการ Log in เข้าสู่ระบบ ให้ผู้ใช้งานระบุข้อมูลดังต่อไปนี้

- 1) Uasername
- 2) Password
- กรณีที่ผู้ใช้งานกรอก UernameและPassword ไม่ถูกต้องระบบแจ้งเตือนให้ผู้ใช้งานทราบและ กรอกข้อมูลอีกครั้งเพื่อเข้าใช้งานระบบ

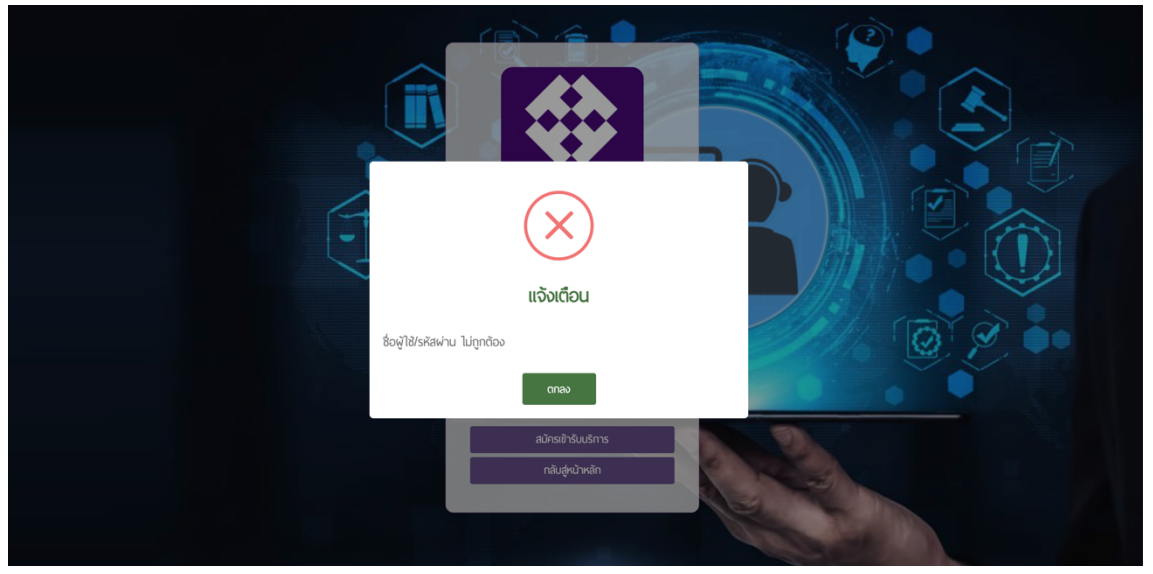

กรณีที่ต้องการกลับสู่หน้าหลักให้กดปุ่ม "กลับหน้าเข้าสู่ระบบ"

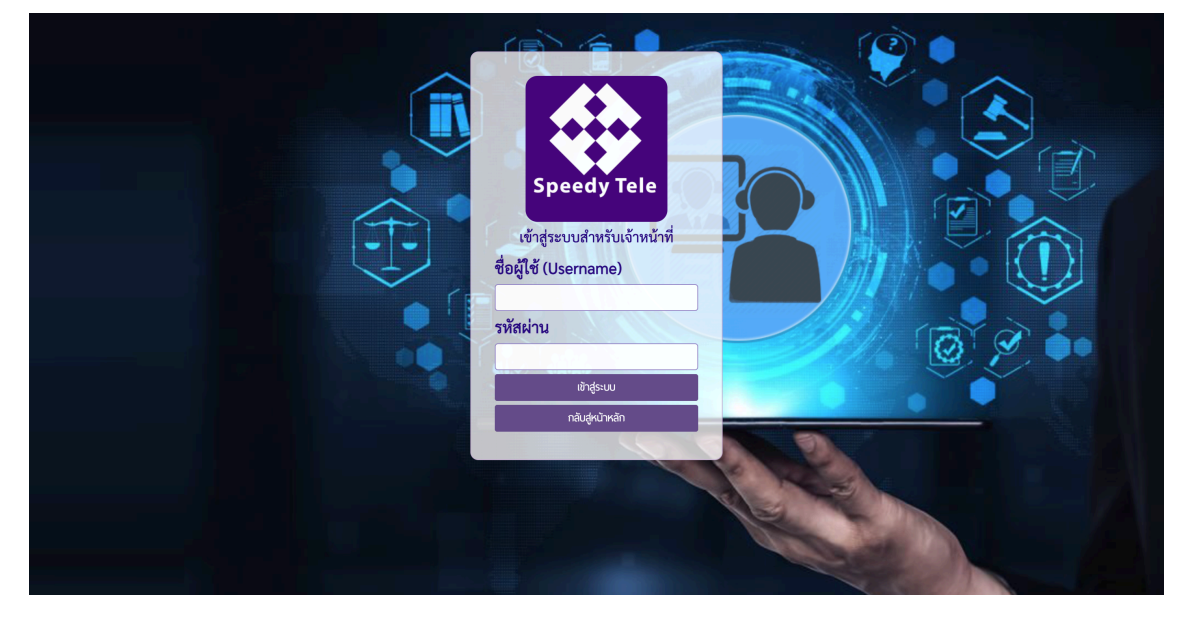

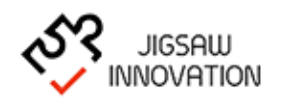

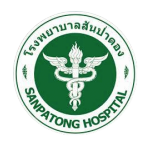

|                                                                                          | ≡ Spe       | edy tele           |                           |                                                       |                                                                                 |                              | 🔏 ຜູ້ທູແລຈະບນ 🗸 |
|------------------------------------------------------------------------------------------|-------------|--------------------|---------------------------|-------------------------------------------------------|---------------------------------------------------------------------------------|------------------------------|-----------------|
| <ul> <li>มมูระบบ</li> <li>อังมุลซูใช้งามในระบบ</li> <li>ซู้บ้อยที่รออัมบริการ</li> </ul> |             |                    |                           | ชื่อ<br>นามสกุล<br>HN<br>โรงพยาบาล<br>ช่วงเวลานัดหมาย | ผู้ป่วยที่รอรับบริการ<br>เสือกโรงทยาบาล<br>ช่วะเวลาที่กำลังจะสิง<br>คันหา ยกลัก |                              | เพิ่มข้อมูล     |
|                                                                                          | эัuń        | โรงพยาบาล          | HN ชื่อ-นามสกุล           |                                                       | อาการป่วย                                                                       | วันที่นัดหมาย                | จัดการ          |
|                                                                                          | 3 n.w. 2565 | โรงพยาบาลสันป่าตอง | นายธนาสิทธิ์ วิจิตราพันธ์ | ปวดหัว                                                |                                                                                 | 3 n.w. 2565 IDan 11:00-12:00 |                 |
|                                                                                          | 3 n.w. 2565 | โรงพยาบาลสันป่าตอง | นายธนาสิทธิ์ วิจิตราพันธ์ | ปวดหัว                                                |                                                                                 | 3 n.w. 2565 เวลา 11:00-12:00 |                 |
|                                                                                          | 3 n.w. 2565 | โรงพยาบาลสันป่าตอง | นายธนาสิทธิ์ วิจิตราพันธ์ | ปวดหัว                                                |                                                                                 | 3 n.w. 2565 เวลา 11:00-12:00 |                 |
|                                                                                          | 3 n.w. 2565 | โรงพยาบาลสันป่าตอง | นายธนาสิทธิ์ วิจิตราพันธ์ | ปวดหัว                                                |                                                                                 | 3 n.w. 2565 IDAN 11:00-12:00 |                 |
|                                                                                          | 3 n.w. 2565 | โรงพยาบาลสันป่าตอง | นายธนาสิทธิ์ วิจิตราพันธ์ | ปวดหัว                                                |                                                                                 | 3 n.w. 2565 IDAN 11:00-12:00 |                 |
|                                                                                          | 3 n.w. 2565 | โรงพยาบาลสันป่าตอง | นายธนาสิทธิ์ วิจิตราพันธ์ | ปวดหัว                                                |                                                                                 | 3 n.w. 2565 เวลา 11:00-12:00 |                 |
|                                                                                          | 3 n.w. 2565 | โรงพยาบาลสันป่าตอง | นายธนาสิทธิ์ วิจิตราพันธ์ | ปวดหัว                                                |                                                                                 | 3 n.w. 2565 เวลา 11:00-12:00 |                 |
|                                                                                          | 3 n.w. 2565 | โรงพยาบาลสันป่าตอง | นายธนาสิทธิ์ วิจิตราพันธ์ | ปวดหัว                                                |                                                                                 | 3 n.w. 2565 เวลา 11:00-12:00 |                 |
|                                                                                          | 3 n.w. 2565 | โรงพยาบาลสันป่าตอง | นายธนาสิทธิ์ วิจิตราพันธ์ | ปวดหัว                                                |                                                                                 | 3 n.w. 2565 IDan 11:00-12:00 |                 |
|                                                                                          | 3 n.w. 2565 | โรงพยาบาลสันป่าตอง | นายธนาสิทธิ์ วิจิตราพันธ์ | ปวดหัว                                                |                                                                                 | 3 n.w. 2565 IDAN 11:00-12:00 |                 |
|                                                                                          | 3 n.w. 2565 | โรงพยาบาลสันป่าตอง | นายธนาสิทธิ์ วิจิตราพันธ์ | ปวดหัว                                                |                                                                                 | 3 n.w. 2565 เวลา 11:00-12:00 |                 |
|                                                                                          | « Previous  | 1 Next »           |                           |                                                       |                                                                                 |                              |                 |
|                                                                                          |             |                    |                           |                                                       |                                                                                 |                              |                 |

• กรณีที่ผู้ใช้งานกรอก เบอร์โทรศัพท์และรหัสผ่าน ถูกต้องระบบแสดงหน้าจอหลักดังรูป

ระบบแสดงหน้าจอหลักสำหรับผู้ใช้งาน ประกอบด้วยเมนูย่อยดังนี้

- ข้อมูลผู้ใช้งานระบบ
- ผู้ป่วยที่รอรับบริการ

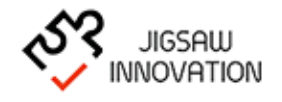

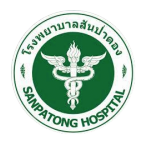

#### 1.3.1 ข้อมูลผู้ใช้งานระบบ

เมื่อผู้ใช้งานต้องการเพิ่มข้อมูลผู้ใช้งานและกำหนดสิทธิการเข้าใช้งานในระบบให้ผู้ใช้งานเลือก เมนู "ข้อมูลผู้ใช้งานในระบบ" ระบบแสดงหน้าจอดังรูป

| ≡ Speedy tele         |                       |           |                |                          |                        |                                                                                                    |  |  |  |  |
|-----------------------|-----------------------|-----------|----------------|--------------------------|------------------------|----------------------------------------------------------------------------------------------------|--|--|--|--|
| เมนูระบบ              | จัดการข้อมูลผู้ใช้งาน |           |                |                          |                        |                                                                                                    |  |  |  |  |
| ข้อมูลผู้ใช้งานในระบบ | จัดการข้อมูล          | ผู้ใช้งาน |                |                          |                        |                                                                                                    |  |  |  |  |
| พู้ป่วยที่รอรับบริการ |                       |           |                |                          |                        | เพิ่มข้อมูล                                                                                                    |  |  |  |  |
|                       | #                     | ลำดับ     | ชื่อผู้ใช้งาน  | ชื่อ - นามสกุล           | โรงพยาบาล สเ           | าานะ จัดการ                                                                                                    |  |  |  |  |
|                       | 1                     | \$        | admin          | ผู้ดูแลระบบ              | la                     | Sonu 📫                                                                                                    |  |  |  |  |
|                       | 2                     | \$        | user1          | สมชาย เจริญพัฒนา         | โรงพยาบาลสันป่าตอง ใ   | איזע 🗱 🕼 🕅                                                                                                    |  |  |  |  |
|                       | 3                     | \$        | tanasit.wij    | ธนาสิทธิ์ วิจิตราพันธ์   | โรงพยาบาลสัมป่าตอง ใ   | אינע <b>גער אינער אינעראינער אינעראינעראינער אינעראינער אינעראינעראינעראינעראינעראינעראינעראינער</b> |  |  |  |  |
|                       | 4                     | \$        | vennee.pan     | วรรณี ศรีพรหม            | โรงพยาบาลสันป่าดอง ใช้ | אין אין אין אין אין אין אין אין אין אין                                                                                                    |  |  |  |  |
|                       | 5                     | ÷         | napaporn.pan   | นภาพร ປັນໂญປັນ           | โรงพยาบาลสันป่าตอง ใช้ | 3ກu <b>ເຊິ່</b> ເ∕ັ່                                                                                                    |  |  |  |  |
|                       | 6                     | \$        | suphanan.pot   | สุภานันท์ โพทะยะ         | โรงพยาบาลสัมป่าดอง ใช้ | אינע <b>גער אינער אינעראינעראינער אינעראינער אינעראינער אינעראינעראינעראינעראינעראינעראינעראינער</b>       |  |  |  |  |
|                       | 7                     | \$        | suharithai.dat | สุหฤทัย เดชอูป           | โรงพยาบาลสันป่าตอง ใช้ | אין אין אין אין אין אין אין אין אין אין                                                                                                    |  |  |  |  |
|                       | 8                     | :         | suchitra.kam   | สุจิตรา กมลธง            | โรงพยาบาลสันป่าตอง ใช้ | 3ກu <b>ເຊິ່</b> ເ∕ັ່                                                                                                    |  |  |  |  |
|                       | 9                     | :         | chonmapum.wiw  | ชนมภูมิ วิวัฒน์ชุตินันท์ | โรงพยาบาลสันป่าตอง ใช  | 30nu ເຊິ່າເຂົາ<br>ພີ                                                                                                    |  |  |  |  |
|                       | 10                    | \$        | chudaphak.umn  | ชุดาภัค อำนาจผูก         | โรงพยาบาลสันป่าตอง ไง  | зопи 🗱 🖉 I                                                                                                    |  |  |  |  |
|                       | « Previ               | ous 1 Ne  | xt »           |                          |                        |                                                                                                    |  |  |  |  |
|                       |                       |           |                |                          |                        |                                                                                                    |  |  |  |  |
|                       |                       |           |                |                          |                        |                                                                                                    |  |  |  |  |

ระบบแสดงหน้าจอข้อมูลผู้ใช้งานโดยมีรายละเอียดดังนี้

ลำดับ

ชื่อผู้ใช้งาน

ชื่อ - นามสกุล

โรงพยาบาล

สถานการณ์ใช้งานระบบ (ใช้งาน/ระงับสิทธิ)

จัดการ (แก้ไข/ลบ)

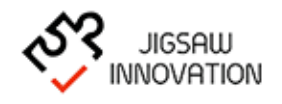

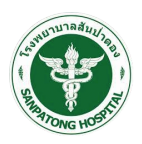

กรณีที่ผู้ใช้งานต้องการเพิ่มข้อมูลผู้ใช้งานระบบ ให้ผู้ใช้งานเลือกปุ่ม "<sup>เพิ่มขอมูล</sup>" ระบบแสดง

หน้าจอดังรูป

|                         | $\equiv$ Speedy tele |                  | 🔏 ผู้ดูแลระบบ 🗸 |
|-------------------------|----------------------|------------------|-----------------|
| เมนูระบบ                | เพิ่มข้อมูลผู้ใช้งาน |                  |                 |
| 🔲 ข้อมูลผู้ใช้งานในระบบ | เพิ่มข้อมูลผู้ใช้งาน |                  |                 |
| 🕅 ผู้ป่วยที่รอรับบริการ | Usemame              |                  |                 |
|                         | Password             |                  |                 |
|                         | Re Password          |                  |                 |
|                         | ชื่อ - นามสกุล       |                  | รูปภาพสมาชิก    |
|                         | โรงพยาบาล            | เลือกโรงพยาบาล 🔹 |                 |
|                         | อีเมล                |                  |                 |
|                         | เบอร์โทรศัพท์        |                  |                 |
|                         | สถานะ                | 🗆 ใช้งาน         |                 |
|                         |                      | anas unián       |                 |

ให้ผู้ใช้งานกรอกข้อมูลโดยมีรายละเอียดดังนี้

Username

Password

Re Password

ชื่อ - นามสกุล

เลือกโรงพยาบาล

อีเมล

เบอร์โทรศัพท์

สถานะ (ส่วนนี้ต้องเลือก 🗹)

เมื่อผู้ใช้งานกรอกข้อมูลเรียบร้อยแล้วให้เลือกปุ่ม "ตกลง" ระบบบันทึกข้อมูลและกลับสู่ หน้าจอหลัก กรณีที่ผู้ใช้งานต้องการกลับสู่หน้าจอหลักให้กดปุ่ม "ยกเลิก"

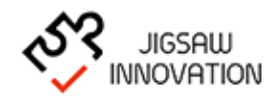

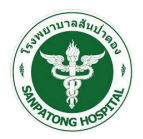

กรณีที่ผู้ใช้งานต้องการแก้ไขข้อมูลผู้ใช้งานระบบให้ผู้ใช้งานเลือกเมนูจัดการ เลือก "🕝 "ระบบ

แสดงหน้าจอดังรูป

|                         | $\equiv$ Speedy tele |                | 🔏 ผู้ดูแลระบบ 🗸 |
|-------------------------|----------------------|----------------|-----------------|
| เมนูระบบ                | แก้ไขข้อมูลผู้ใช้งาน |                |                 |
| 🔲 ข้อมูลผู้ใช้งานในระบบ | แก้ไขข้อมูลผู้ใช้งาน |                |                 |
| พู้ป่วยที่รอรับบริการ   | Username             |                |                 |
|                         | Password             |                |                 |
|                         | Re Password          |                |                 |
|                         | ชื่อ - นามสกุล       | ผู้ดูแลระบบ    | รูปภาพสมาชิก    |
|                         | โรงพยาบาล            | เลือกโรงพยาบาล |                 |
|                         | ວົເມລ                | kidsana        |                 |
|                         | เบอร์โกรศัพท์        | เบอร์โทรศัพท์  |                 |
|                         | สถานะ                |                |                 |
|                         |                      | cna> Enlân     |                 |

ระบบแสดงข้อมูลโดยมีรายละเอียดดังนี้

Username

Password

Re Password

ชื่อ - นามสกุล

เลือกโรงพยาบาล

อีเมล

เบอร์โทรศัพท์

สถานะ (ส่วนนี้ต้องเลือก 🗹)

เมื่อผู้ใช้งานแก้ไขข้อมูลเรียบร้อยแล้วให้เลือกปุ่ม "ตกลง" ระบบบันทึกข้อมูลและกลับสู่หน้าจอ หลัก กรณีที่ผู้ใช้งานต้องการกลับสู่หน้าจอหลักให้กดปุ่ม "ยกเลิก"

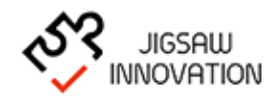

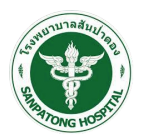

กรณีที่ผู้ใช้งานต้องการกำหนดสิทธิการเข้าใช้งานระบบของผู้ใช้งานให้ผู้ใช้งานเลือกเมนูจัดการ

| เลือก | " 🔅 "ระบบแสด | างหน้าจอดังรูป |
|-------|--------------|----------------|
|-------|--------------|----------------|

|                       | $\equiv$ Speedy tele      |               |          | 🔏 ผู้ดูแลระบบ 🗸 |
|-----------------------|---------------------------|---------------|----------|-----------------|
| เมนูระบบ              | จัดการข้อมูลผู้ใช้งาน     |               |          |                 |
| ข้อมูลผู้ใช้งานในระบบ | กำหนอสิทธิ                |               |          |                 |
| พู้ป่วยที่รอรับบริการ |                           | กำ            | หนดสิทธิ |                 |
|                       | נו חשוני                  | แสดง          | เพิ่ม เ  | เก้ไข ลบ        |
|                       | 1. จัดการข้อมูลผู้ใช้งาน  | แสดงทั้งหมด 🗸 |          |                 |
|                       | 2. ตั้งต่าวันให้การปรีกษา | ระงับสิทธิ 🗸  |          |                 |
|                       | 3. ผู้ป่วยที่รอรับบริการ  | แสดงทั้งหมด 🗸 |          |                 |
|                       | 4. ประวัติการสนหนา        | ระงับสิทธิ 🗸  |          | 0 0             |
|                       | 5. ตารางมัดหมาย           | ระงับสิทธิ์ 🗸 |          |                 |
|                       | 6. รายการสนทนาทางไกล      | ระงับสิทธิ 🗸  |          |                 |
|                       | 7. รายชื่อบุคลากร         | แสดงทั้งหมด 🗸 |          |                 |
|                       |                           |               |          |                 |
|                       | บันทึก                    | ยกเลิก        |          |                 |
|                       |                           |               |          |                 |

ให้ผู้ใช้งานกำหนดสิทธิการเข้าถึงในแต่ละเมนูดังนี้

- จัดการข้อมูลผู้ใช้งาน
- ตั้งค่าวันให้การปรึกษา
- ผู้ป่วยที่รอรับบริการ
- ประวัติการสนทนา
- ตารางนัดหมาย
- รายงการสนทนาทางไกล
- รายชื่อบุคลากร

เมื่อผู้ใช้งานกำหนดสิทธิการเข้าใช้งานระบบเรียบร้อยแล้วให้เลือกปุ่ม "บันทึก" ระบบบันทึก ข้อมูลและกลับสู่หน้าจอหลัก กรณีที่ผู้ใช้งานต้องการกลับสู่หน้าจอหลักให้กดปุ่ม "ยกเลิก"

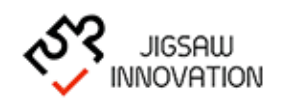

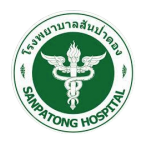

กรณีที่ผู้ใช้งานต้องการลบข้อมูลผู้ใช้งานในระบบให้ผู้ใช้งานเลือกเมนูจัดการ เลือก "💷 "ระบบ

แสดงหน้าจอดังรูป

|                         | $\equiv$ Speedy tele |           |                     |                                 |                    |                                   |  |
|-------------------------|----------------------|-----------|---------------------|---------------------------------|--------------------|-----------------------------------|--|
| เมนูระบบ                |                      |           |                     |                                 |                    |                                   |  |
| ข้อมูลผู้ใช้งานในระบบ   | จัดการข้อมูล         | ผู้ใช้งาน |                     |                                 |                    |                                   |  |
| ม ผู้ป่วยที่รอรับบริการ |                      |           |                     |                                 |                    | ເพັ່ມຫ້ວມູລ                       |  |
|                         | #                    | ลำดับ     | ชื่อผู้ใช้งาน       | ชื่อ - นามสกุล                  | โรงพยาบาล          | สถานะ จัดการ                      |  |
|                         | 1                    | \$        | admin               | ຜູ້ດູແລະະບນ                     |                    | ໄ≵ຈາມ <b>ເ</b> ຊີ່ເ⊘ີ ເ<br>ພີ     |  |
|                         | 2                    | :         | user1               | สมชาย เจริญพัฒนา                | โรงพยาบาลสันป่าตอง | ໄຮ່ງາມ <b>ເ</b> ຊີ່ ເ⊘ີ ເ<br>ຟີ   |  |
|                         | 3                    | :         | tanasit.wi          |                                 | บาลสันป่าตอง       | ໄຮ່ຈາມ <b>ເ</b> ຊີ່ ເ⊘ີ ເ<br>ຟີ   |  |
|                         | 4                    | :         | vennee.pa           | ļ                               | บาลสันป่าตอง       | ໄ້ຄ່ານ ເພື່                       |  |
|                         | 5                    | \$        | <sub>napaporn</sub> | นต้องการที่จะลบรายการนี้หรือไม่ | บาลสัมป่าตอง       | ໂຄວາມ <b>ເ</b> ຊື່∦ີ ເ⊘ີ  <br>ພີ  |  |
|                         | 6                    | \$        | suphanan            | ยกเล็ก ลบ                       | บาลสัมป่าตอง       | ໂ8ວາມ <b>ເ</b> ຊີ່ ເ⊘ີ ເ<br>ພີ    |  |
|                         | 7                    | \$        | suharithai.dat      | สุหฤทัย เดขอูป                  | โรงพยาบาลสัมป่าตอง | <b>ເ</b> ຊີ່ງໄ <b>⊘</b> ່ງ<br>ເພີ |  |
|                         | 8                    | ŧ         | suchitra.kam        | สุจิตรา กมลธง                   | โรงพยาบาลสันป่าตอง | ີ່ ໂ&ານ ີ້                        |  |
|                         | 9                    | \$        | chonmapum.wiw       | ชนมภูมิ วิวัฒน์ชุตินันท์        | โรงพยาบาลสันป่าตอง | ີ່ ໄ¢ານ ີີ                        |  |
|                         | 10                   | :         | chudaphak.umn       | ชุดาภัค อำนาจผูก                | โรงพยาบาลสันป่าตอง | <b>ເ</b> ຊັ່ງ ເອີ້ງ ເ             |  |
|                         | « Previo             | ous 1 Nex | xt a                |                                 |                    |                                   |  |
|                         |                      |           |                     |                                 |                    |                                   |  |
|                         |                      |           |                     |                                 |                    |                                   |  |

เมื่อผู้ใช้เลือกลบระบบแสดงกล่องข้อความแจ้งเตือน กรณีที่ผู้ใช้งานต้องการลบข้อมูลให้กดปุ่ม "ตกลง" กรณีต้องการกลับหน้าจอก่อนหน้านี้กดปุ่ม "ยกเลิก"

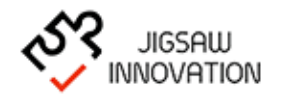

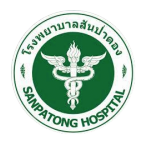

### 1.3.2 ผู้ป่วยที่รอรับบริการ

เมื่อผู้ใช้งานต้องการจัดการข้อมูลผู้ป่วยที่รอรับบริการให้ผู้ใช้งานเลือกเมนู "ผู้ป่วยที่รอรับ บริการ" ระบบแสดงหน้าจอดังรูป

| UUESUU         ジャマジオシャパルSuu           ・・・・・・・・・・・・・・・・・・・・・・・・・・・・・・・・・・・・                                                                                                    |              |
|----------------------------------------------------------------------------------------------------|--------------|
| Sund         Esweruna         MN         Bo-unuana         onmsdoe         Sundidorume         Sundidorum | า่มชัญล      |
| 3 nw. 2565       Isowenunałalu/noa>       unesunłné 550s młuś uborko       3 n.w. 2565 iban 1100-12:00       画       111         3 n.w. 2565       Isowenunałalu/noa>       unesunłné 550s młuś uborko       3 n.w. 2565 iban 1100-12:00       111       111         3 n.w. 2565       Isowenunałalu/noa>       unesunłné 550s młuś uborko       3 n.w. 2565 iban 1100-12:00       111       111         3 n.w. 2565       Isowenunałalu/noa>       unesunłné 550s młuś uborko       3 n.w. 2565 iban 1100-12:00       111       111                                                                                                    |              |
| 3 ก.พ. 2565       โรงพยามาลสันป่าดอง       นายธมาสิทธ์ วิจัดราพันธ์ ปวดหัว       3 ก.พ. 2565       เวลา 1100-12:00          ■ 1100-12:00          3 ก.พ. 2565       โรงพยามาลสันปาดอง       นายธมาสิทธ์ วิจัดราพันธ์ ปวดหัว       3 ก.พ. 2565       เวลา 1100-12:00          ■ 1100-12:00                                                                                                    | <b>3</b> 1 🗊 |
| 3 ก.พ. 2565 โรงพยาบาลลินป่าตอง นายธนาสิทธิ์ วีจีตราพันธ์ ปวดหัว 3 ก.พ. 2565 เธลา 11:00-12:00 🔳 🆽 🔲                                                                                                    | 21           |
|                                                                                                    | 2 I 🛍        |
| 3 ก.พ. 2565 โรงพยานกลดับไทดอง นายธนาสิทธ์ วีจัดราพันธ์ ปวดหัว 3 ก.พ. 2565 เวลา 11:00-12:00 💌 🆽 [                                                                                                    | 2 I 🛍        |
| 3 ก.พ. 2565 โรงพยามาลลีนปาตอง นายธมาสิทธิ์ วีจัดราพันธ์ ปอดห้ว 3 ก.พ. 2565 เวลา 11:00-12:00 🔳 🆽 🚺                                                                                                    | 2   🛍        |
| 3 n.w. 2565 โรงพยาบาลสับปาตอง นายธนาสิทธิ์ วีจัตราพันธ์ ปวดหัว 3 n.w. 2565 เวลา 11:00-12:00 🔳 🆽 🚺                                                                                                    | 2 I 🛍        |
| 3 n.w. 2565 (sowenunaliuu)nooo unesuniinii 55nsmiluis uborito 3 n.w. 2565 pan 1100-1200 🔳 🏢 [                                                                                                    | 2 I 🛍        |
| 3 n.w. 2565 (sowenunaäulinooo unesunänii 55nsmiluis uborko 3 n.w. 2565 isan 1100-1200 🔳 🆽 🛛                                                                                                    | 2 I 🛍        |
| 3 ก.พ. 2565 โรงพยาบาลสัมป่าตอง นายธมาสักธิ์ วีจัดราพันธ์ ปวดหัว 3 ก.พ. 2565 เรลา 11:00-12:00 🔳 🆽 🛛                                                                                                    | 2 I 🛍        |
| 3 ก.พ. 2565 โรงพยาบาลสันป่าตอง นายธนาสิทธิ์ วีจัตราพันธ์ ปวดหัว 3 ก.พ. 2565 เวลา 1100-12.00 🔳 🏢 🕻                                                                                                    | 2 I 🛍        |
| 3 ก.พ. 2565 โรงพยาบาลสันป่าตอง นายธนาสิทธิ์ วีจีตราพันธ์ ปวดหัว 3 ก.พ. 2565 เวลา 11:00-12:00 🔳 🏢 🕻                                                                                                    | <b>8</b> I 🛍 |
| « Previous 1 Next »                                                                                                    |              |

ระบบแสดงหน้าจอโดยมีรายละเอียดดังนี้

ค้นหาผู้ป่วยที่รอรับบริการ

ชื่อ

นามสกุล

เลข HN

โรงพยาบาล

ช่วงเวลานัดหมาย

ตารางข้อมูลผู้ป่วยที่รอรับบริการ

วันที่

โรงพยาบาล

เลข HN

ชื่อ - นามสกุล

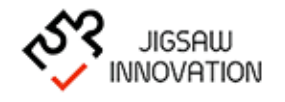

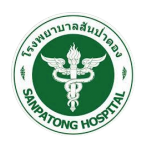

อาการป่วย

วันที่นัดหมาย

จัดการ (VDO Call/นัดหมาย/แก้ไขข้อมูล/ลบข้อมูล)

กรณีที่ผู้ใช้งานต้องการเพิ่มข้อมูลผู้ใช้งานระบบ ให้ผู้ใช้งานเลือกปุ่ม "<sup>เพิ่มข้อมูล</sup>" ระบบแสดง

#### หน้าจอดังรูป

|                                                                         | ≡ Speedy tele                         | 🔒 ผู้ดูแลระบบ 🗸 |
|-------------------------------------------------------------------------|---------------------------------------|-----------------|
| ເມບູຣະບບ                                                                | ระบุอาการป่วย                         |                 |
| <ul> <li>ขอมูลพู เอง เนเนระบบ</li> <li>พู้ป่วยที่รอรับบริการ</li> </ul> | jufsupoms* ∰                          |                 |
|                                                                         |                                       |                 |
|                                                                         | ุ ุ ุ ุ ุ ุ ุ ุ ุ ุ ุ ุ ุ ุ ุ ุ ุ ุ ุ |                 |
|                                                                         | ŭufinikoja oon                        |                 |
|                                                                         |                                       |                 |
|                                                                         |                                       |                 |
|                                                                         |                                       |                 |
|                                                                         |                                       |                 |

ระบบแสดงข้อมูลโดยมีรายละเอียดดังนี้

วันที่ระบุอาการ

ระบุอาการ

ประวัติโรคประจำตัว

ประวัติการแพ้ยาและอาหาร

เมื่อผู้ใช้งานแก้ไขข้อมูลเรียบร้อยแล้วให้เลือกปุ่ม "ตกลง" ระบบบันทึกข้อมูลและกลับสู่หน้าจอ หลัก กรณีที่ผู้ใช้งานต้องการกลับสู่หน้าจอหลักให้กดปุ่ม "ยกเลิก"

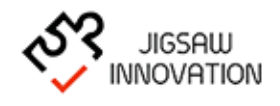

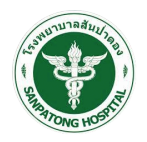

กรณีที่ผู้ใช้งานต้องการ VDO Call กับผู้ป่วยที่รอรับบริการให้ผู้ใช้งานเลือกเมนูจัดการ เลือก "

🔳 "ระบบแสดงหน้าจอดังรูป

|                                     | ≡ | Speedy tele                                                                                                    | 🚯 ผู้ดูแลระบบ 🗸 |
|-------------------------------------|---|----------------------------------------------------------------------------------------------------|-----------------|
| เมนูระบบ<br>( ข้อมูลผู้ใช้งานในระบบ |   | การสนทนา                                                                                                    |                 |
| (1) ຜູ້ປັນກ່ຽວຮັບບຣິກາຣ             |   | ยังไปสามารถสนทมาได้<br>- อยู่ระหว่างการยืนยัน SMS จากผู้ชับบริการ<br>- ยังไม่อยู่ในช่วงเวลาที่นัดหมาย<br>วันที่ฉลากับดิงมายคือ<br>3 ก.พ. 2565 1100 น 3 ก.พ. 2565 1159 น.<br>ยังมาลัย |                 |
|                                     |   |                                                                                                    |                 |

ระบบแสดงข้อมูลรายละเอียดการสนทนา โดยมีการแจ้งเตือนตามเงื่อนไขการใช้งาน ยกตัวอย่างดังรูป

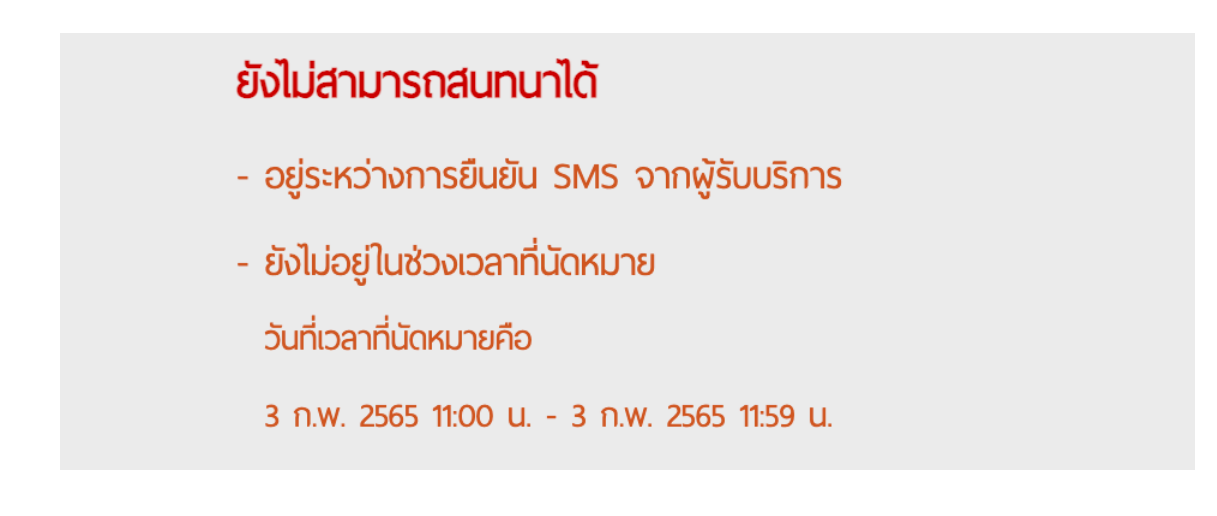

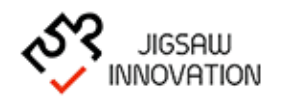

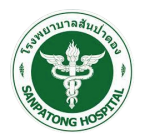

กรณีที่ผู้ใช้งานต้องการดูรายละเอียดการนัดหมายของผู้ป่วยที่รอรับบริการให้ผู้ใช้งานเลือกเมนู จัดการ เลือก "⊞"ระบบแสดงหน้าจอดังรูป

|                                      | ≡ s                                                                                                    | Spee                                                                                        | dy                                                                     | tel                                                            | е                                                                    |                                |                                     |               |                                                                             | 🔏 ຜູ້ຄູແລຈະບນ 🗸 |
|--------------------------------------|----------------------------------------------------------------------------------------------------|---------------------------------------------------------------------------------------------|------------------------------------------------------------------------|----------------------------------------------------------------|----------------------------------------------------------------------|--------------------------------|-------------------------------------|---------------|-----------------------------------------------------------------------------|-----------------|
| เมนูระบบ<br>()) ชอมูลผู้ใช้งานในระบบ |                                                                                                    |                                                                                             |                                                                        |                                                                |                                                                      |                                |                                     |               | เลือกวันนัดหมาย                                                             |                 |
| (1) ผู้ป่วยที่รอรับบริการ            | ชื่อแพท<br>ชื่อผู้รับ<br>«<br>อา                                                                                               | เย่: พู้ดูแล<br>เบริการ:<br>จ                                                               | ลระบบ<br>ธนาสิท<br>กุมภ<br>อ                                           | <b>ทธิ์ วิจิเ</b><br>เาพันธ์ :<br>พ                            | <b>ตราพัน</b><br>2565<br>พฤ                                          | <b>іб</b><br>я                 | »<br>श                              | ขอบัดห<br>< > | นาย<br>ดันนี้ 3 กุปภาพันธ์ 2565 เดือน สัปตาท์ วัน                           |                 |
|                                      | ยา<br>30<br>6<br>13<br>20<br>27<br>6<br>7บ<br>13<br>70<br>70<br>7<br>10<br>7<br>10<br>7<br>10<br>7<br>10<br>7<br>10<br>7<br>10 | ง<br>31<br>7<br>14<br>21<br>28<br>7<br>ที่สามารถ<br>ที่ไม่สามารถ<br>ที่ไม่สามารถ<br>หมายโดย | ย<br>1<br>8<br>15<br>22<br>1<br>8<br>เขอนัคา<br>เรดขอนั<br>9<br>มเพาย์ | พ<br>2<br>9<br>16<br>23<br>2<br>9<br>หมายได้<br>วัดหมาย<br>เริ | พยุ<br>10<br>17<br>24<br>3<br>10<br>1<br>1<br>3<br>10<br>1<br>1<br>5 | 4<br>11<br>18<br>25<br>4<br>11 | a<br>5<br>12<br>19<br>26<br>5<br>12 | < >           | <u>รับปี</u> 3 กุมภาพันธ์ 2565 เมือน สัปหาท์ วัน<br>วันพฤหัสมสี<br>100-1159 |                 |

ระบบแสดงหน้าจอโดยมีรายละเอียดดังนี้

- ส่วนของการนัดหมาย ชื่อแพทย์ ชื่อผู้รับบริการ ส่วนตั้งค่าวันให้การปรึกษา ปฏิทินวันนัดหมาย
  - ตารางข้อมูลการนัดหมาย

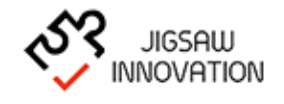

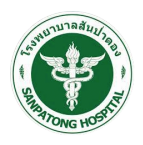

กรณีที่ผู้ใช้งานต้องการกำหนดวันนัดหมายให้ผู้ใช้งานเลือกปุ่ม "ขอบัดหมาย" ระบบแสดงหน้าจอ

ดังรูป

|                                                              | $\equiv$ Speedy tele                                                                                                    |                                                                                        |                                    | (                 | 🔏 ຜູ້ດູແລຣະບນ 🗸 |
|--------------------------------------------------------------|----------------------------------------------------------------------------------------------------|----------------------------------------------------------------------------------------|------------------------------------|-------------------|-----------------|
| ເມບູຣະບບ<br>ອັດບູລຢູ່ໃອ້ການໃນຣະບບ<br>ປີ ຢູ່ປ່ວຍກົຣອຣິບບຣິກາຣ | Speedy tele           Souwnik @guassuu         Strat           δο@SuuSms: εunän6 56         «         quantikue           00 31         1         2           6         7         8         9           13         14         15         16           20         21         22         2 | ะเชียดการจอง<br>เวลาเริ่มต้น-สันสุด 00:00 ถึง 00:00<br>ส่งตัวยช่องทาง 5 MS<br>หมายเหตุ | Email (Livu Email 2004)SU<br>USms) | เดือน สัปดาห์ วัน | φ̄φωπευν ~      |
|                                                              | 20 21 22 23 24<br>27 28 1 2 3<br>6 7 8 9 10<br>วัณฑิสามารถขอบโคนมายได้<br>วัณฑิสามารถขอบโคนมายได้<br>มัดหมายโดยผู้รับบริการ                                                                                                    | 13         10                                                                          |                                    |                   |                 |

ผู้ใช้งานกรอกข้อมูลการนัดหมายดังนี้ ระยะเวลาเริ่มต้น – สิ้นสุด

ส่งด้วยช่องทาง (SMS/Email)

หมายเหตุ

เมื่อผู้ใช้งานกรอกข้อมูลเรียบร้อยแล้วให้เลือกปุ่ม "บันทึก" ระบบบันทึกข้อมูลและกลับสู่ หน้าจอหลัก กรณีที่ผู้ใช้งานต้องการกลับสู่หน้าจอหลักให้กดปุ่ม "ปิด"

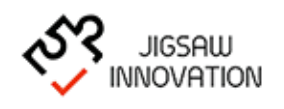

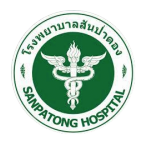

กรณีที่ผู้ใช้งานต้องการแก้ไขข้อมูลผู้ใช้งานระบบให้ผู้ใช้งานเลือกเมนูจัดการ เลือก "📝 "ระบบ

แสดงหน้าจอดังรูป

|                                                 | $\equiv$ Speedy tele        | ผู้ดูแลระบบ - |
|-------------------------------------------------|-----------------------------|---------------|
| เมนูระบบ                                        | ระบูอาการป่วย               |               |
| ช้อมูลผู้ใช้งานในระบบ     ผู้ป่วยที่รอรับบริการ | วันทีระบุจาการ♥ ∰03/02/2565 |               |
|                                                 | suporms* เว็ลสะวั           |               |
|                                                 | Us-stölsnus-strö            |               |
|                                                 | ประวัติแพ้ยาและอาหาร        |               |
|                                                 | ŭufinitoja oon              |               |
|                                                 |                             |               |
|                                                 |                             |               |
|                                                 |                             |               |
|                                                 |                             |               |

ระบบแสดงข้อมูลโดยมีรายละเอียดดังนี้

วันที่ระบุอาการ

ระบุอาการ

ประวัติโรคประจำตัว

ประวัติแพ้ยาและอาหาร

เมื่อผู้ใช้งานแก้ไขข้อมูลเรียบร้อยแล้วให้เลือกปุ่ม "บันทึกข้อมูล" ระบบบันทึกข้อมูลและกลับสู่ หน้าจอหลัก กรณีที่ผู้ใช้งานต้องการกลับสู่หน้าจอหลักให้กดปุ่ม "ออก"

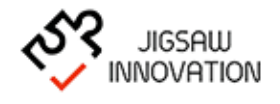

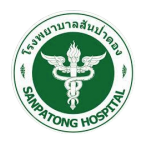

กรณีที่ผู้ใช้งานต้องการลบข้อมูลผู้ใช้งานในระบบให้ผู้ใช้งานเลือกเมนูจัดการ เลือก "🕮 "ระบบ

แสดงหน้าจอดังรูป

|          | $\equiv$ Speedy tele                                                                                                    |                                                                              |                                             | 🔏 ผู้ดูแลระบบ 🗸 |
|----------|----------------------------------------------------------------------------------------------------|------------------------------------------------------------------------------|---------------------------------------------|-----------------|
| ເມບູຣະບບ |                                                                                                    | ผู้ป่วยที่รอรับบริการ<br><sup>60</sup>                                       |                                             | νίυδοιμο        |
|          | Surf         Esweruna           3 nw. 2565         Eswerunadu/moo           3 nw. 2565         Eswerunadu/moo           2 nw. 2565         Eswerunadu/moo           2 nw. 2565         Eswerunadu/moo           « Previous         1 | ยกลิก อม<br>นางสาววันพญา แก้วเทียน ปวดดา<br>นายธมาสิทธิ์ วิจัดราพันธ์ ปวดหัว | วันที่นัดหมาย<br>3 ก.พ. 2565 เวลา 1100-1331 | čans<br>■       |

เมื่อผู้ใช้เลือกลบระบบแสดงกล่องข้อความแจ้งเตือน กรณีที่ผู้ใช้งานต้องการลบข้อมูลให้กดปุ่ม "ตกลง" กรณีต้องการกลับหน้าจอก่อนหน้านี้กดปุ่ม "ยกเลิก"

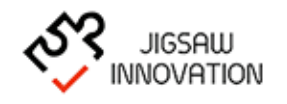

# บริษัท จิ๊กซอว์ อินโนเวชั่น จำกัด

58/1 หมู่ 3 บ้านล้านตอง ต.ห้วยทราย อ.สันทำแพง จ.เซียงใหม่ 50130